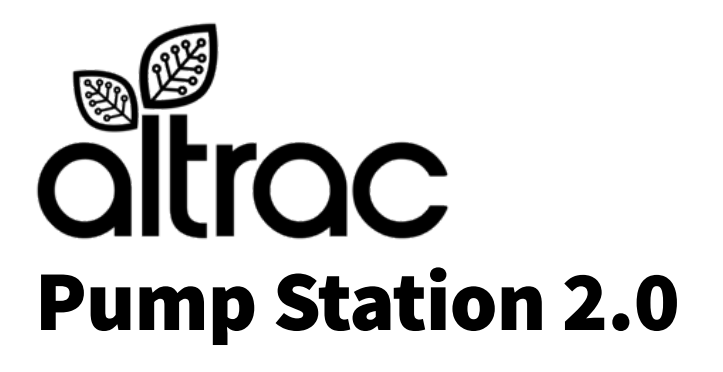

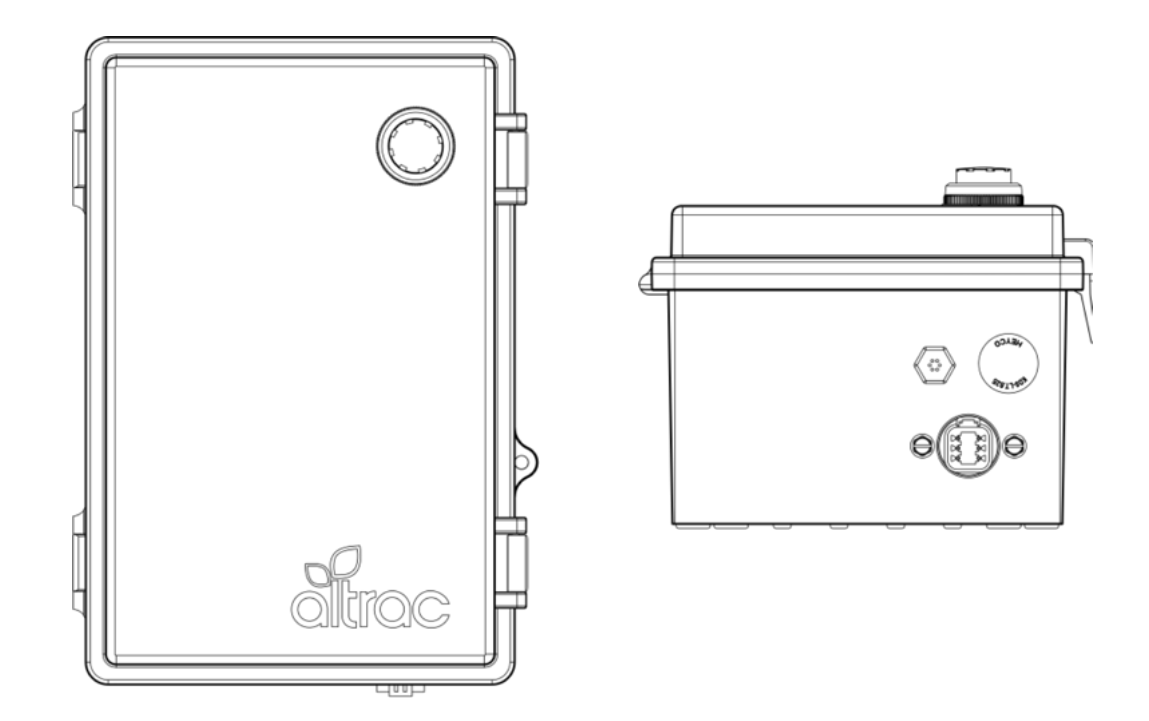

# **Model Number:**

ST140\_3G ST140\_5G

# User's Manual Revised March 25, 2021

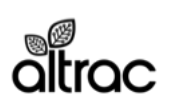

### **Table of Contents**

| Specifications3                        |
|----------------------------------------|
| Consumer Safety Information4           |
| Description of Operation 5             |
| Installation Models6                   |
| Operating Instructions7                |
| Webapp7                                |
| Physical Device 8                      |
| Error Codes9                           |
| Connectivity 10                        |
| Cellular Networks 10, 11               |
| Cellular Modem12                       |
| Internal Antenna13                     |
| External Antenna14                     |
| Installation Instructions15            |
| Default Input/Output Settings15        |
| Dimensions and Components              |
| Power Supply17                         |
| Backup Battery18                       |
| Relays19                               |
| Relays Testing20                       |
| Relay Feedback Inputs                  |
| Analog Sensors 22                      |
| Analog Sensor Adjustment               |
| Flow Meter 24                          |
| Digital Inputs25                       |
| RS485/RS232                            |
| Accessory Port27                       |
| Step-by-Step Installation Instructions |
| HOA Switch28                           |
| Contactor Pump (No VFD/Softstarter)    |
| Fuji Frenic Eco 30, 31                 |
| Allen Bradley PowerFlex32, 33          |
| Consumer Support34                     |
| Warranty 34                            |
| Altrac General Information             |
| New Products35                         |

### Please contact us if you have any questions.

Web: https://altrac.io/support Phone: (510) 248-4141 Email: support@altrac.io

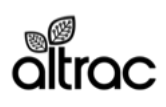

### Specifications

| Model                                                     | ST140_3G                                                                                    | ST140_5G                                       |  |
|-----------------------------------------------------------|---------------------------------------------------------------------------------------------|------------------------------------------------|--|
| Cellular Modem                                            | 2G/3G                                                                                       | LTE CATM1 (5G)                                 |  |
| Cellular Networks                                         | AT&T & T-mobile                                                                             | AT&T                                           |  |
| Power Supply                                              | 15 V                                                                                        | /DC                                            |  |
| Peak Electrical Consumption                               | 25                                                                                          | W                                              |  |
| Wiring                                                    | Minimum 20 AWG, Twist                                                                       | ed Pair, Shielded Cable                        |  |
| Operating Temperatures                                    | -40°C to 80°C (·                                                                            | -40°F to 176°F)                                |  |
| Weatherproofing                                           | IP66, NEMA 1,2,                                                                             | 3,3R,4,4X,12,13                                |  |
| Enclosure Material                                        | PBT/PC Ble                                                                                  | nded Plastic                                   |  |
| UL Rating                                                 | UL94V-0 Flamr                                                                               | mability Rating                                |  |
| Sunlight Protection                                       | UV Sta                                                                                      | bilized                                        |  |
| ON/OFF Button                                             | Inclu                                                                                       | ded                                            |  |
| Relay 1                                                   | 6A, 250VA                                                                                   | с, 85°С                                        |  |
| Relay 1 Feedback                                          | Power Output: 30mA @ VIN or 15mA @ 12.5V<br>Sensor Inputs: 4-20mA, 0-10VDC, Contact Closure |                                                |  |
| Relay 2                                                   | 6A, 250VA                                                                                   | .C, 85°C                                       |  |
| Relay 2 Feedback                                          | Power Output: 30mA @ VIN or 15mA @ 12.5V<br>Sensor Inputs: 4-20mA, 0-10VDC, Contact Closure |                                                |  |
| Analog Sensor:<br>Pressure Sensor 1                       | Power Output: 30mA @<br>Sensor Inputs: 4-20mA, 0                                            | VIN or 15mA @ 12.5V<br>-10VDC, Contact Closure |  |
| Analog Sensor 2:<br>Pressure Sensor 2<br>(Accessory Port) | Power Output<br>Sensor Inputs: 4-20mA, 0                                                    | : 1A @ 12.5V<br>-10VDC, Contact Closure        |  |
| Flow Meter                                                | Optically Isolat<br>10mA @                                                                  | ed Pulse Input<br>12VDC                        |  |
| Digital Input 1:<br>HOA Switch Location                   | Contact Closure Pulle                                                                       | d Up to VIN @ 12mA                             |  |
| Digital Input 2:<br>Open                                  | Contact Closure Pulled Up to VIN @ 12mA                                                     |                                                |  |
| Digital Input 3:<br>Open                                  | Contact Closure Pulled Up to VIN @ 12mA                                                     |                                                |  |
| RS485/RS232:<br>VFD Communication                         | Available: Contact Altrac Support                                                           |                                                |  |

Altrac is continually updating and improving products; specifications are subject to change without prior notice.

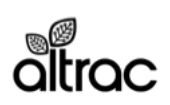

### **Consumer Safety Information**

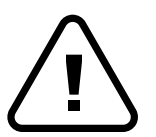

This is the safety alert symbol. This symbol alerts you to potential hazards that can kill or hurt you or damage the ST140 Pump Station or associated equipment.

### **Safety Behavior and Practices**

• Installing the Pump Station should only be done by a licensed electrician following local codes. Improper installation could result in shock or fire hazard.

• Do not install the ST140 in a location where water is frequently present. The enclosure is IP67 protected, but water can still enter the enclosure if pooled on the surface or in a connector.

• Do not use this device if any part has been under water. Immediately call a qualified service technician to inspect the device and to replace any part of the control system that is damaged.

• This device (when equipped with PW200) uses a three-prong plug for your protection against shock hazard and should be plugged directly into a proper grounded three-prong receptacle. Do not cut or remove the ground prong from this plug.

• Any alteration to the device or its controls can be dangerous and will void the warranty.

### **Safety Features**

• The ST140 is designed to resist electrical interference if shielded cable is used.

• The ST140 downloads the latest settings and will reload those settings if power is cut. For example, if the ST140 looses cellular connection, it will continue running according to it schedule.

• The ST140 utilizes automotive grade components to resist vibration and heat damage.

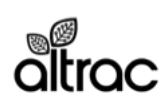

### **Description of Operation**

The ST140 Pump Station allows you to remotely monitor and control VFD, Soft Start, Contactor and Relay driven pumps. Each ST140 contains a cellular modem with connection to the Altrac Cloud. Using the Altrac Web App you can control your pump on your smartphone, tablet, or desktop computer. The ST140 also has a physical button you can use to turn the pump on and off when you don't have access to a smart device.

The Pump Station monitors and controls up to two pumps. It is designed to control a primary irrigation pump and a secondary pump such as for fertigation or sulfur burner. The ST140 monitors pump state(s), HOA switch position, a flow meter, and two pressure sensors for irrigation line pressure.

The Pump Station sends and retrieves data from the cloud every 10 minutes while connected to a power source. During pump operation, the Station updates every 5 minutes or less. If a sensor value changes dramatically the Station will update immediately.

### **Features**

| Software Package*                 | Standard Software                                                           | SW142: Advanced Software<br>Features |  |
|-----------------------------------|-----------------------------------------------------------------------------|--------------------------------------|--|
| Connection Frequency              | Every 10 minutes when pump is OFF. Every 5 minutes or less when pump is ON. |                                      |  |
| Webapp Access                     | Inclu                                                                       | uded                                 |  |
| Pump 1 Remote Control             | Inclu                                                                       | uded                                 |  |
| Pump 2 Remote Control             | Not Included                                                                | Included                             |  |
| Pump Scheduling Software          | Included                                                                    |                                      |  |
| Flow Meter:<br>Instant Flow Rate  | Included                                                                    |                                      |  |
| Flow Meter:<br>Cumulative Flow    | Not Included                                                                | Included                             |  |
| Pressure 1 (PSI)                  | Inclu                                                                       | uded                                 |  |
| Pressure 2 (PSI)                  | Not Included                                                                | Included                             |  |
| Pressure Differential             | Not Included                                                                | Included                             |  |
| Alerts:<br>Text, Email, Phone     | Included                                                                    |                                      |  |
| Reports:<br>Daily, Weekly, Yearly | Included                                                                    |                                      |  |
| RS485/RS232:<br>VFD Communication | Not Included Available: Contact Altrac Support                              |                                      |  |
| Frost Water Automation Software   | Avai                                                                        | lable                                |  |

\*Software packages can be upgraded at any time. If you would like to update your software package please contact support@altrac.io.

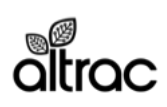

### **Standard Installation**

#### **Primary Pump**

Control the primary pump with Relay 1 via the pump's VFD or other start/stop mechanism. Pump must return a signal while running.

#### **Post Filter Pressure Sensor**

The ST140 can monitor a pressure transducer post filter to monitor filter flushing and send alerts.

#### **Flow Meter**

The ST140 monitors one flow meter to record output. A pulse output is needed.

### Advanced Installation (SW142)

#### **Primary Pump**

Control the primary pump with Relay 1 via the pump's VFD or other start/stop mechanism. Pump must return a signal while running.

#### **Pre Filter Pressure Sensor**

The ST140 can monitor a pressure transducer pre filter to determine proper pump operation.

#### **Flow Meter**

The ST140 monitors one flow meter to record output. A pulse output is needed.

#### Secondary Pump

Control a secondary pump or device with Relay 2. Device must return a signal while running.

#### **Post Filter Pressure Sensor**

The ST140 can monitor a pressure transducer post filter to monitor filter flushing and send alerts.

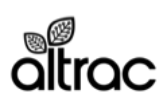

### **Operating Instructions - Web App**

Log in to your Altrac account. To set up an account, please contact the distributor who installed your device or support@altrac.io.

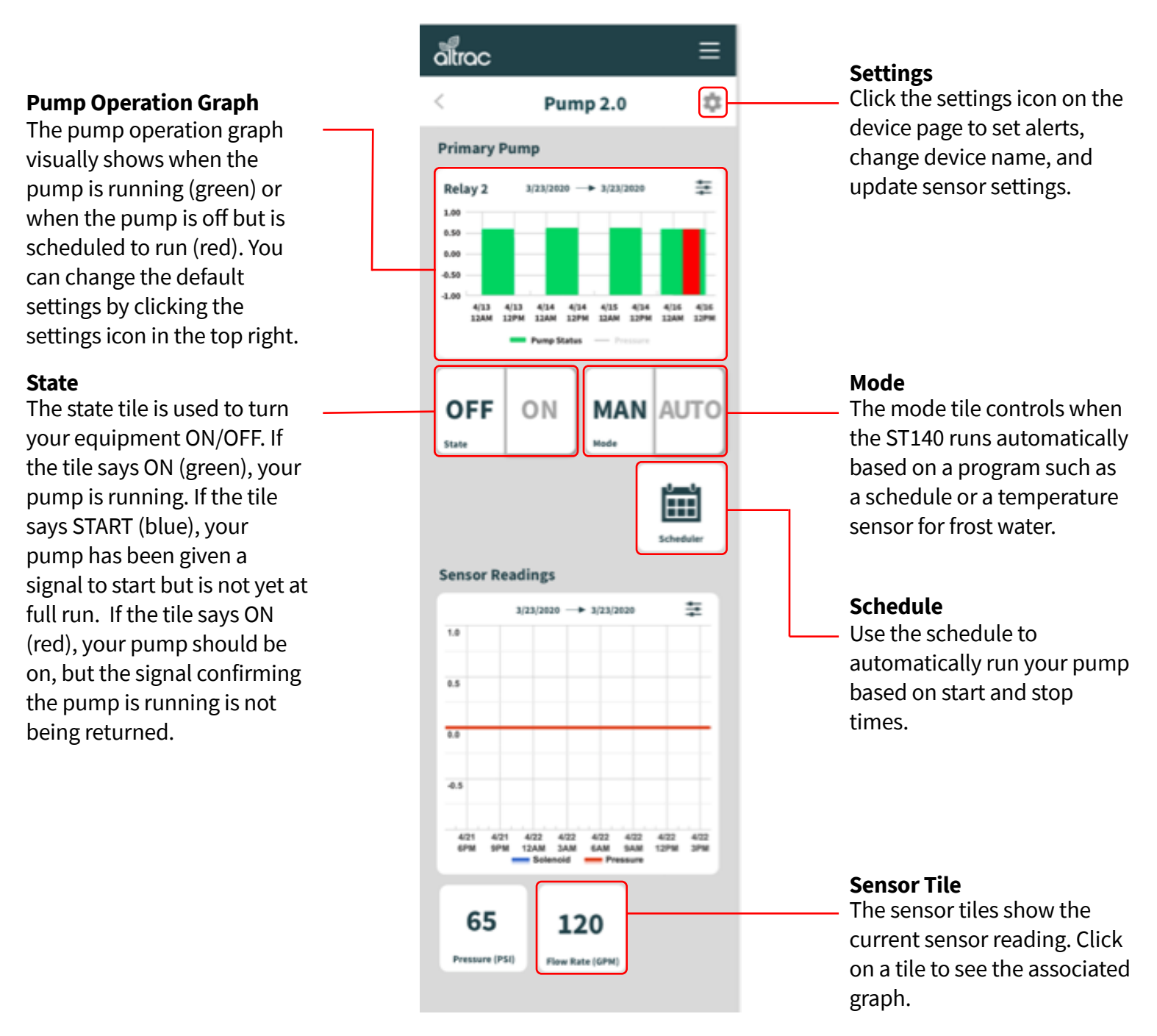

\*Software packages can be upgraded at any time. If you would like to update your software package please contact support@altrac.io.

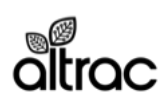

20885 Redwood Road, Box 218 Castro Valley, CA 94546 (510) 248-4141 | altrac.io

### **Operating Instructions - Physical Button**

In order to control the ST140 in situations where you have no access to the webapp, you can use the physical button located on the device.

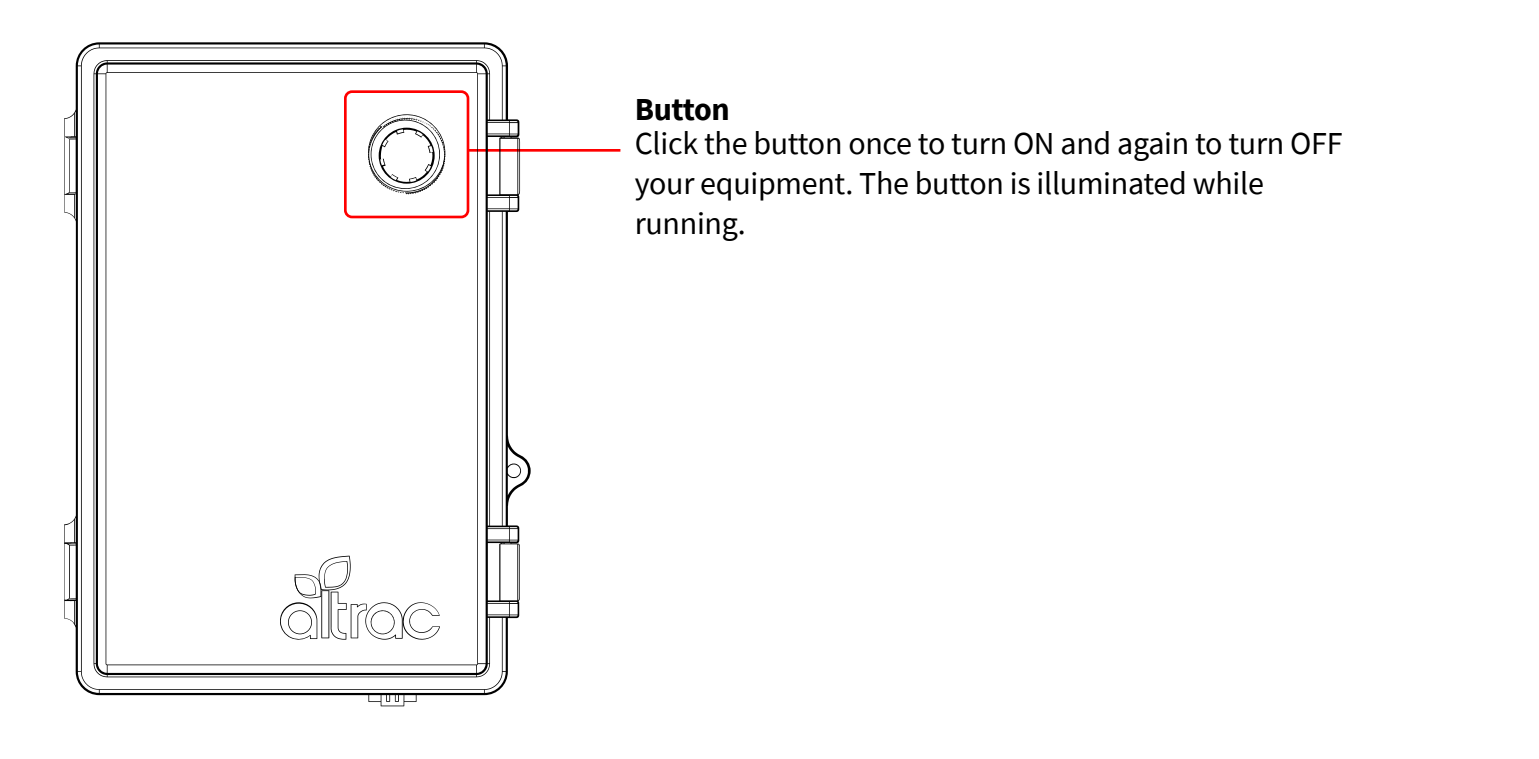

| Action                                 | Pump 1 State | Pump 2 State | Mode      | Outcome                                                                 |
|----------------------------------------|--------------|--------------|-----------|-------------------------------------------------------------------------|
| Press < 1 second                       | Any          | Any          | Any       | Device will publish telemetry to the cloud and receive queued settings. |
| Press > 1 second and Press < 6 seconds | Pump ON      | Any          | Manual    | Pump 1 and 2 OFF.                                                       |
| Press > 1 second and Press < 6 seconds | Pump ON      | Any          | Automatic | Pump 1 and 2 OFF. Pump auto setting changes to manual mode.             |
| Press > 1 second and Press < 6 seconds | Pump OFF     | Any          | Manual    | Pump 1 ON. Pump 2 OFF. Runs until shutoff manually.                     |
| Press > 1 second and Press < 6 seconds | Pump OFF     | Any          | Automatic | Pump 1 ON. Pump 2 OFF. Pump auto setting changes to manual mode.        |
| Press and Hold > 20 seconds            | Any          | Any          | Any       | Power Cycles the Cellular Modem                                         |

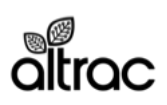

### **Error Codes**

The Altrac station has the ability to check its own operation continuously. If a fault occurs, an error code will display in the webapp. Please identify the code displayed when inquiring about service.

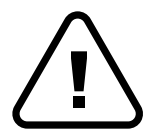

Altrac strives to make issues fixable by anyone. However, some of the checks below may need to be completed by a qualified service technician. Call a service technician if you have any doubt or reservation about performing the remedy yourself.

### **Error Code Table**

| Error | Fault                                                          | Remedy                                                                                                    |
|-------|----------------------------------------------------------------|----------------------------------------------------------------------------------------------------|
| 01    | Altrac station not receiving power.                            | Check the power supply and wiring to the Power Terminal.                                                                                                    |
| 02    | Altrac is not connected to the cloud.                          | Check that the Altrac has power.<br>Check signal strength and quality for the device is sufficient.<br>Check antenna cables are connected correctly to the circuit board.<br>Move the device to gain better cellular reception.<br>Add an external antenna for better cellular reception. |
| 10    | Relay 1 is not operating correctly.<br>Equipment should be ON. | Check Relay 1 status LED lights up during use.<br>Flip physical switch above Relay 1 and check for lit LED.<br>Check wiring between Relay 1 terminal and VFD or contactors.                                                                                                    |
| 15    | Relay 2 is not operating correctly.<br>Equipment should be ON. | Check Relay 2 status LED lights up during use.<br>Flip physical switch above Relay 2 and check for lit LED.<br>Check wiring between Relay 2 terminal and VFD or contactors.                                                                                                    |
| 20    | Relay 1 Feedback Not Received.<br>Primary Pump should be ON.   | Check Relay 1 Feedback LED is ON when equipment is ON.<br>Check wiring between Relay 1 Feedback and VFD or current switch.<br>Check current switch (if applicable) is dialed in correctly.<br>Check VFD/Soft Start is programmed to close Run Signal relay when running.                  |
| 21    | Relay 1 Feedback is under minimum current.                     | Check Relay 1 Feedback LED is ON when sensor is installed.<br>Check wiring between Relay 1 Feedback and sensor.<br>Check calibration in the app matches sensor specifications.                                                                                                    |
| 22    | Relay 1 Feedback is over maximum<br>current.                   | Check Relay 1 Feedback LED is ON when sensor is installed.<br>Check wiring between Relay 1 Feedback and sensor.<br>Check calibration in the app matches sensor specifications.                                                                                                    |
| 23    | Relay 1 Feedback is over maximum voltage.                      | Check Relay 1 Feedback LED is ON when sensor is installed.<br>Check wiring between Relay 1 Feedback and sensor.<br>Check calibration in the app matches sensor specifications.                                                                                                    |
| 30    | Relay 2 Feedback Not Received.<br>Secondary Pump should be ON. | Check Relay 2 Feedback LED is ON when equipment is ON.<br>Check wiring between Relay 2 Feedback and VFD or current switch.<br>Check current switch (if applicable) is dialed in correctly.<br>Check VFD/Soft Start is programmed to close Run Signal relay when running.                  |
| 31    | Relay 2 Feedback is under minimum current.                     | Check Relay 2 Feedback LED is ON when sensor is installed.<br>Check wiring between Relay 2 Feedback and VFD or current switch.<br>Check calibration in the app matches sensor specifications.                                                                                             |
| 32    | Relay 2 Feedback is over maximum<br>current.                   | Check Relay 2 Feedback LED is ON when sensor is installed.<br>Check wiring between Relay 2 Feedback and VFD or current switch.<br>Check calibration in the app matches sensor specifications.                                                                                             |
| 33    | Relay 2 Feedback is over maximum voltage.                      | Check Relay 2 Feedback LED is ON when sensor is installed.<br>Check wiring between Relay 2 Feedback and VFD or current switch.<br>Check calibration in the app matches sensor specifications.                                                                                             |
| 40    | Analog Sensor 1 is under minimum<br>current.                   | Check Analog Sensor 1 LED is ON when sensor is installed.<br>Check wiring between Analog Sensor 1 and sensor.<br>Check calibration in the app matches sensor specifications.                                                                                                    |
| 41    | Analog Sensor 1 is over maximum<br>current.                    | Check Analog Sensor 1 LED is ON when sensor is installed.<br>Check wiring between Analog Sensor 1 and sensor.<br>Check calibration in the app matches sensor specifications.                                                                                                    |
| 42    | Analog Sensor 1 is over maximum voltage.                       | Check Analog Sensor 1 LED is ON when sensor is installed.<br>Check wiring between Analog Sensor 1 and sensor.<br>Check calibration in the app matches sensor specifications.                                                                                                    |
| 50    | Analog Sensor 2 (Accessory Port) is<br>under minimum current.  | Check Analog Sensor 2 (Accessory Port) LED is ON when sensor is installed.<br>Check wiring between Analog Sensor 2 (Accessory Port) and sensor.<br>Check calibration in the app matches sensor specifications.                                                                            |
| 51    | Analog Sensor 2 (Accessory Port) is<br>over maximum current.   | Check Analog Sensor 2 (Accessory Port) LED is ON when sensor is installed.<br>Check wiring between Analog Sensor 2 (Accessory Port) and sensor.<br>Check calibration in the app matches sensor specifications.                                                                            |
| 52    | Analog Sensor 2 (Accessory Port) is<br>over maximum voltage.   | Check Analog Sensor 2 (Accessory Port) LED is ON when sensor is installed.<br>Check wiring between Analog Sensor 2 (Accessory Port) and sensor.<br>Check calibration in the app matches sensor specifications.                                                                            |
| 70    | Switch is in OFF position and pump is scheduled to be ON.      | Check that the HOA swich on the pump station is in the Auto position.<br>Check wiring between Digital Input 1 and the HOA switch.                                                                                                    |

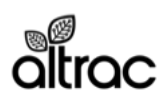

## Connectivity

The Altrac station includes a cellular modem with an embedded SIM card. Altrac negotiates with cellular networks to achieve a low price and bundle data into the cost of the device.

Altrac equipment in the United States uses LTE CATM1 (5G) networks. 2G/3G options are available upon request for other countries. The Altrac modem will automatically pick the strongest signal for its connection.

#### **Update Frequency**

Pump OFF: 10 minutes. Pump ON: 5 minutes or less.

Pump Setting Changes from Webapp: Up to 60 seconds.

### **Zone 1 Networks**

| Country       | Model    | Carriers                  | 2G Sunset  | 3G Sunset  | 5G Sunset |
|---------------|----------|---------------------------|------------|------------|-----------|
| United States | ST100_3G | AT&T                      | 2016-12-31 | 2021-12-31 |           |
|               | ST100_3G | T-Mobile (USA)            | 2020-12-31 |            |           |
|               | ST100_5G | AT&T                      |            |            |           |
| Canada        | ST100_3G | Rogers AT&T Wireless      | 2020-12-31 | 2025-12-31 |           |
|               | ST100_5G | Rogers Wireless           |            |            |           |
|               | ST100_5G | Telus                     |            |            |           |
|               | ST100_5G | Bell Mobility             |            |            |           |
| Mexico        | ST100_3G | Telefonica Moviles Mexico | 2019-12-31 |            |           |
|               | ST100_5G | AT&T                      |            |            |           |
| Australia     | ST100_3G | Telstra MobileNet         | 2016-12-31 | 2024-06-30 |           |

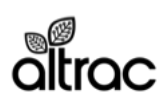

# ST140 v2.0

#### Zone 3 Networks

| Country                            | Carriers                                                              | Model                            | 2G Sunset  | 3G Sunset  |
|------------------------------------|-----------------------------------------------------------------------|----------------------------------|------------|------------|
| United Kingdom                     | Telefonica O2 UK                                                      | ST100 3G                         |            |            |
|                                    |                                                                       |                                  |            |            |
| Afghanistan                        | Roshan (TDAC)                                                         | ST100_3G                         |            |            |
| Algeria                            | Mobilis                                                               | ST100 3G                         |            |            |
| Argentina                          | Movistar Argentina                                                    |                                  |            |            |
| Aruba                              | Setar                                                                 | ST100_3G                         |            |            |
| Austria                            | T-Mobile Austria                                                      | ST100_00                         |            |            |
| Azorbaijan                         | Azorooll                                                              | ST100_3C                         |            |            |
| Azerbaijan                         | Azercen                                                               | 31100_30                         | No Dias    | No Disc    |
| Banrain                            | Batelco                                                               | ST100_3G                         | No Plan    | No Plan    |
| Bangladesh                         | GrameenPhone                                                          | ST100_3G                         |            |            |
| Belarus                            | Velcom (Mobilkom)                                                     | ST100_3G                         |            |            |
| Belgium                            | Base (KPN)                                                            | ST100_3G                         |            |            |
| Bolivia                            | NuevaTel (Viva)                                                       | ST100_3G                         |            |            |
| Bosnia and Herzegovina             | BH Telecom                                                            | ST100 3G                         |            |            |
| Botswana                           | Mascom Wireless                                                       | ST100_3G                         |            |            |
| Brazil                             | Vivo                                                                  | ST100_3G                         |            |            |
| Bulgaria                           | Vivacom (Vivatel)                                                     | ST100_00                         |            |            |
| O als a Marala                     |                                                                       | 07100_00                         |            |            |
| Cabo verde                         | I + Telecomunicações                                                  | ST100_3G                         |            |            |
| Cameroon                           | MTN Cameroon                                                          | ST100_3G                         |            |            |
| Chile                              | Movistar Chile                                                        | ST100_3G                         |            |            |
| China                              | China Mobile                                                          | ST100_3G                         | No Plan    | 2020-01-01 |
| Colombia                           | Colombia Telefonica                                                   | ST100 3G                         |            |            |
| Congo (Brazzaville)                | MTN Congo                                                             | ST100_3G                         |            |            |
| Conto Rico                         | Tolofonion Costa Disa                                                 | ST100_00                         |            |            |
|                                    | NTN Osta di                                                           | 31100_36                         |            |            |
| Cote d'Ivoire                      | IN IN COLE d'Ivoire                                                   | 51100_3G                         |            |            |
| Croatia                            | VipNet (Mobilkom)                                                     | ST100_3G                         |            |            |
| Cyprus                             | Cytamobile-Vodafone                                                   | ST100_3G                         |            |            |
| Casshia                            | Telefonica (O2) Czech                                                 | CT100 00                         |            |            |
| Czechia                            | Republic                                                              | ST100_3G                         |            |            |
| Denmark                            | Telenor AS                                                            | ST100_3G                         |            | 2021-12-31 |
| Ecuador                            | Otecel S.A. Ecuador                                                   | ST100_3G                         |            |            |
| Egypt                              | MobiNil                                                               | ST100_3G                         |            |            |
| El Salvador<br>Estonia<br>eSwatini | Telefonica Moviles El<br>Salvador<br>TeleTwo Estonia<br>MTN Swaziland | ST100_3G<br>ST100_3G<br>ST100_3G |            |            |
| Finland                            | Telia Canara Finland                                                  | ST100_3C                         |            |            |
| Finianu                            |                                                                       | 31100_30                         |            |            |
| France                             | France                                                                | ST100 3G                         |            |            |
| Gabon                              | Airtel (Zain) Gabon                                                   | ST100_3G                         |            |            |
| Captril                            |                                                                       | ST100_00                         |            |            |
| Georgia                            | Geoceli Georgia                                                       | ST100_3G                         |            |            |
| Germany                            | Teletonica O2 Germany                                                 | S1100_3G                         |            |            |
|                                    | GmbH                                                                  | ST100_3G                         | 2020-12-31 | 2020-12-31 |
| Ghana                              | (ONEtouch)                                                            | ST100 3G                         |            |            |
| Crease                             | (UNE LOUCH)                                                           | ST100_30                         |            |            |
|                                    | Tala Oscarla                                                          | 07100_00                         |            |            |
| Greenland                          | rele Greenland                                                        | 51100_3G                         |            |            |
| Guatemala                          | Telefonica Moviles<br>Guatemala                                       | ST100_3G                         |            |            |
| <b>.</b> .                         | GNBSB-Spacetel MTN                                                    | 07/00 07                         |            |            |
| Guinea                             | Guinea Bissau                                                         | S1100_3G                         |            |            |
| Guyana                             | Digicel Guyana                                                        | ST100_3G                         |            |            |
| Hong Kong                          | CSL Ltd                                                               | ST100_3G                         |            |            |
|                                    | HKT                                                                   | ST100_3G                         |            |            |
| Hungary                            | Telenor Hungary                                                       | ST100_3G                         |            | 2020?      |
| Iceland                            | Siminn (On-Waves)                                                     | ST100 3G                         |            |            |
| Indonesia                          | Telkomsel Indonesia                                                   | ST100_3G                         |            |            |
| Iroland                            | H2C Iroland                                                           | ST100 2C                         |            |            |
| ireiallu                           |                                                                       | 31100_36                         |            |            |
|                                    | O2 Ireland<br>Partner Communication                                   | ST100_3G                         |            |            |
| srael                              | Israel                                                                | ST100_3G                         |            |            |
| italy                              | Wind Italy                                                            | ST100_3G                         |            |            |
|                                    | Hutchison 3G Italy                                                    | ST100_3G                         |            |            |
| Jamaica                            | Digicel Caribbean                                                     | ST100_3G                         |            |            |
| Japan                              | NTT DoCoMo                                                            | ST100_3G                         |            | Late 2020s |
| Jersey                             | Jersey Telecoms UK                                                    | ST100 3G                         |            |            |
| Kazakhstan                         | K-Cell Kazakhstan                                                     | ST100_3G                         |            |            |
| Kenya                              | Celtel Kenia Ltd                                                      | ST100_3G                         |            |            |
| Kuwait                             | Watanya Telecom Kuwait                                                |                                  |            |            |
|                                    |                                                                       |                                  |            |            |

| Country           | Carriers                                                        | Model    | 2G Sunset  | 3G Sunset  |
|-------------------|-----------------------------------------------------------------|----------|------------|------------|
| Latvia            | TELE2 Latvia                                                    | ST100_3G |            |            |
| Lutvia            | Mobilkom                                                        | 01100_00 |            |            |
| Liechtenstein     | Liechtenstein                                                   | ST100_3G |            |            |
| Lithuania         | TELE2, Lithuania                                                | ST100_3G |            |            |
| Luxembourg        | TANGO Mobile SA                                                 | ST100_3G |            |            |
| Macao             | CTM Macau                                                       | ST100_3G | 2015-06-30 |            |
| Macedonia         | T-Mobile Macedonia                                              | ST100_3G |            |            |
| Madagascar        | Celtel Madagascar                                               | ST100_3G |            |            |
| Malaysia          | Digi Telecom Malaysia                                           | ST100_3G |            |            |
| Malta             | Go Mobile Malta                                                 | ST100_3G |            |            |
| Moldova, Republ   | Orange Moldova                                                  | ST100_3G |            |            |
| Mongolia          | Unitel Mongolia                                                 |          |            |            |
| Montenegro        | Telenor Montenegro                                              | ST100 3G |            | 2020?      |
| Montserrat        | Cable & Wireless<br>Montserrat                                  |          |            |            |
| Morocco           | Medi Telecom                                                    | ST100_3G |            |            |
| Mozambique        | Vodacom Mozambique                                              | ST100_3G |            |            |
| Netherlands       | KPN B.V.                                                        |          |            | 2022-01-01 |
| Netherlands Anti  | Digicel Curacao                                                 |          |            |            |
| New Zealand       | Spark New Zealand                                               | ST100 3G | 2012-07-31 | No Plan    |
| Nicaragua         | Telefonia Celular de<br>Nicaragua                               | ST100 3G |            |            |
| Niger             | Celtel Niger S.A.                                               | ST100_3G |            |            |
| Nigeria           | Celtel Nigeria                                                  | ST100_3G |            |            |
| Norway            | Telia Sonera Norge                                              | ST100_3G |            | 2019-01-01 |
| Oman              | Omantel                                                         | ST100_3G |            |            |
| Pakistan          | Mohilink Pakistan                                               | ST100_3G |            |            |
| anistari          | Telefonica Moviles                                              | 51100_30 |            |            |
| Panama            | Panama S.A.                                                     | ST100_3G |            |            |
| Peru              | Peru<br>Globe Telecom                                           | ST100_3G |            |            |
| Philippines       | Philippines                                                     | ST100_3G |            |            |
| Poland            | Polkomtel Poland                                                | ST100_3G |            |            |
| Portugal          | TMN Portugal                                                    | ST100_3G |            |            |
| Qatar             | Q-TEL Qartar                                                    | ST100_3G | 1          |            |
| Réunion           | Reunión-Mayotte-<br>SRR-MTM-Societe<br>Reunionnaise du<br>Radio | ST100_3G |            |            |
| Romania           | Orange Romania SA                                               | ST100_3G |            |            |
| Russia            | Vimpelcom (Beeline)                                             | ST100_3G |            |            |
| Rwanda            | MTN RwandaCell                                                  | ST100_3G |            |            |
|                   | Cable & Wireless St                                             |          |            |            |
| Saint Kitts and N | Kitts & Nevis                                                   | ST100_3G |            |            |
| Saudi Arabia      | Ai Jawai                                                        | ST100_3G |            | 00000      |
| Serbia            | Telenor Serbia                                                  | ST100_3G |            | 2020?      |
| Seychelles        | Airtel (Seychelles)<br>StarHub Mobile Pte                       | ST100_3G |            |            |
| onyapole          | Ltu.                                                            | 31100_3G |            |            |
| Slovakia          | Telefonica O2 Slovakia                                          | ST100_3G |            |            |
| Slovenia          | Si.Mobil Slovenja                                               | ST100_3G |            |            |
| South Africa      | Cell C (PTY) Ltd.                                               | ST100_3G | ĺ          |            |
| South Korea       | SK Telecom                                                      | ST100_3G |            |            |
|                   | Telefonica Moviles                                              |          |            |            |
| Spain             | España                                                          | ST100_3G |            |            |
| Sri Lanka         | Dialog Telekom Ltd                                              | ST100_3G |            |            |
| Suriname          | Digicel Suriname                                                | ST100_3G |            |            |
| Sweden            | Telenor Sverige AB                                              | ST100_3G |            | 2020-12-31 |
| Switzerland       | Sunrise                                                         | ST100_3G | 2018-12-31 | 2024-12-31 |
| Taiwan            | Taiwan Mobile Co.,<br>Ltd.                                      | ST100_3G | 2017-06-30 | 2017-01-07 |
| Tanzania          | Celtel Tanzania Ltd.                                            | ST100_3G |            |            |
| Thailand          | Total Access<br>Communic.Thailand                               | ST100_3G |            |            |
| Trinidad and Tob  | Telecom.Trinidad and<br>Tobago Lim.                             | ST100_3G |            |            |
| Tunisia           | Orange Tunisie                                                  | ST100_3G |            |            |
| Turkey            | AVEA lletisim<br>Hizmetleri A S                                 | ST100 3G |            |            |
| Uganda            | MTN I Iganda                                                    | ST100_3G |            |            |
| l Ikraine         | Kvivetar I Ikraine                                              | ST100_3G |            |            |
| Linited Arab Emir |                                                                 | ST100_3G |            |            |
| United Kingdom    | Telefonica O2 UK                                                | ST100_3G |            |            |
|                   | Movietor Unica UZ UN                                            | ST100_3G | -          |            |
| Vener             | Telefonica Moviles                                              | ST100_3G |            |            |
| venezuela         | venezuela                                                       | ST100_3G |            |            |
| vietnam           | viettei Mobile                                                  | SI100_3G |            |            |

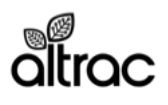

20885 Redwood Road, Box 218 Castro Valley, CA 94546 (510) 248-4141 | altrac.io

## **Cellular Modem**

Each ST140 includes a cellular modem. The modem automatically connects to the cellular network when the device has power. You may see the following states below.

The cellular modem is located on the top right of the circuit board. The modem is removeable in case of damage or obsolesence. To remove, detatch the antenna by gently pulling up on the gold u.Fl antenna connector. Without exterting pressure on the top of the modem, pull up on the sides to remove the modem from its headers.

## **Standard Modes**

The states below are the normal sequence you will see on startup.

### Looking for Internet

If your device is blinking green, it is trying to connect to the cellular tower.

### **Connecting to the Cloud**

When the device is in the process of connecting to the cloud, it will rapidly blink cyan. You often see this mode when you first connect your device to a network, after it has just blinked green.

### Connected

When it is breathing cyan, your device has successfully connected to the Internet.

# **Troubleshooting Modes**

### **Cloud Not Connected**

When your device is connected to cellular but not to the cloud, the LED will breath green.

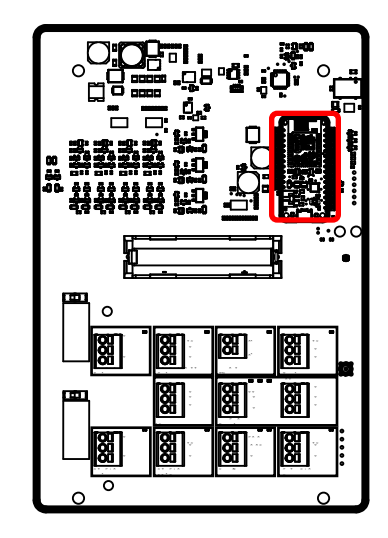

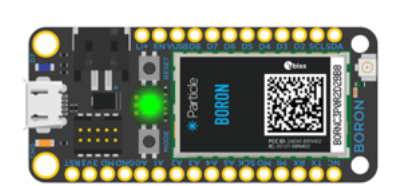

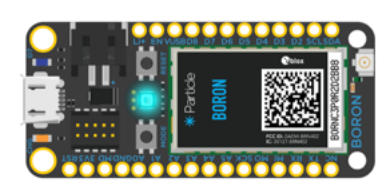

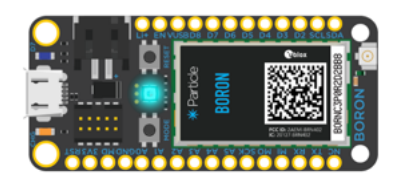

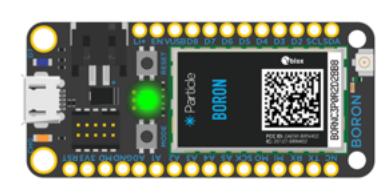

If you see the above state or any other color, please contact support@altrac.io

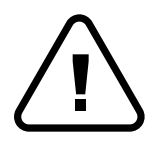

The modem is the most sensitive part of the ST140. Removing the antenna connector or modem without the proper tools could void your warranty. Contact Altrac. We're happy to help.

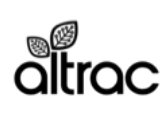

### **Internal Antenna**

The ST140 has an antenna mounted inside the enclosure. Because of this, mounting location of the ST140 can affect cellular signal strength. You can check the cellular signal health of your device by navigating to the settings tab in your Altrac account.

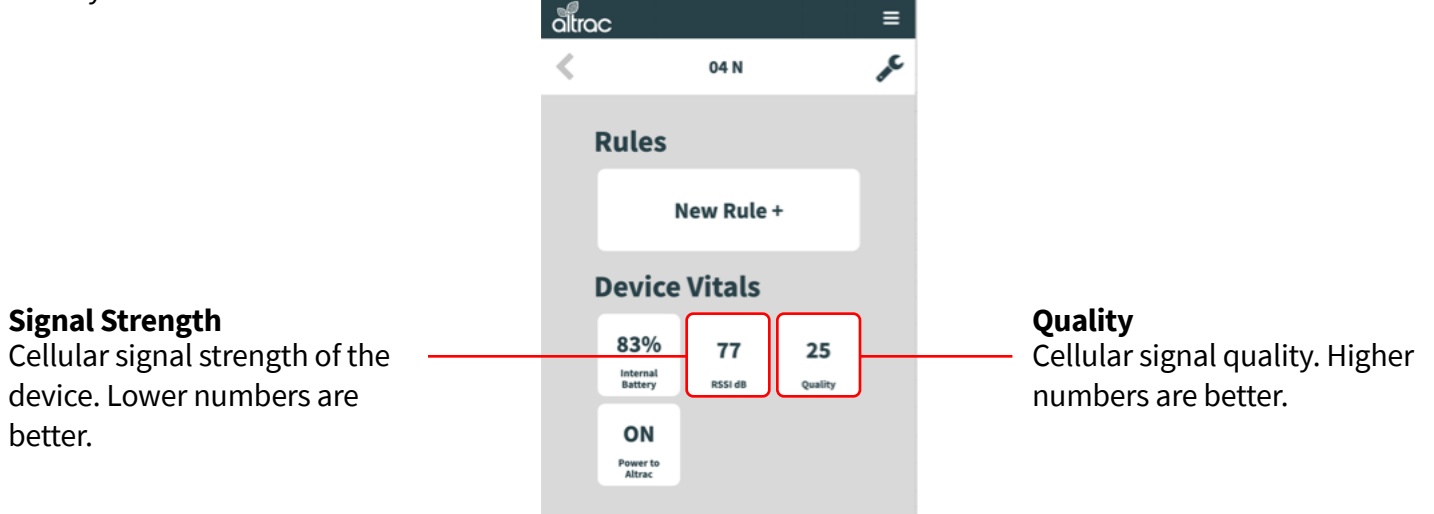

#### Signal Strength

RSSI stands for 'Relative Signal Strength Indicator'. Any reading under 100 is acceptable and should not have trouble connecting. Anything over about 105 RSSI will be unstable with weather / congestion variances.

#### **Signal Quality**

Typically a quality of 0 means noise levels are high enough to not have a connection. A quality value of 49 is a solid noise free connection. In some scenarios a device will have a good RSSI reading, and bad signal quality reading; in this case you may need an external antenna (CN102).

### **Mounting Location**

- As high above the ground as practical.
- In an area clear of vegetation.
- Orient the right or left side of the ST140 to face the cellular tower.

# **Troubleshooting Cellular Signal**

• Rotate your device 90 degrees (keep connectors facing the ground). Often, the internal antenna picks up signal better in certain orientations.

• Metal weakens cellular signals. If possible keep the device away from metal, or if signal is weak, change location of the device to the opposite side of a metal cabinet.

• Add an external antenna to the device.

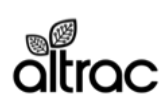

### **External Antenna**

If you have followed the troubleshooting tips on the previous page and still have weak signal, you likely need an external antenna to boost the cellular signal strength. The antenna comes with two components: the antenna and the connector. Contact your distributor or sales@altrac.io to purchase the antenna.

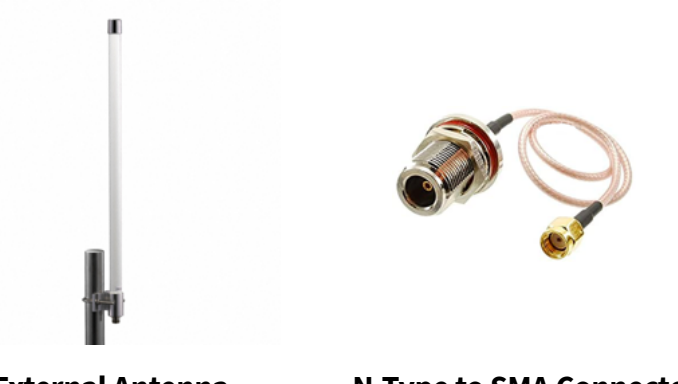

**External Antenna** 

**N-Type to SMA Connector** 

#### Installation

You will need to install the N-type connector to the bottom of the ST140.

Step 1: Remove the plug from one of the pre-drilled holes on the bottom of the ST140 enclosure.

Step 2: Use the nut to attach the N-type connector (large silver side) to the enclosure.

Step 3: Remove the existing internal antenna SMA connector (smaller and gold side)

Step 4: Attach the new SMA connector to the mating SMA part on the circuit board.

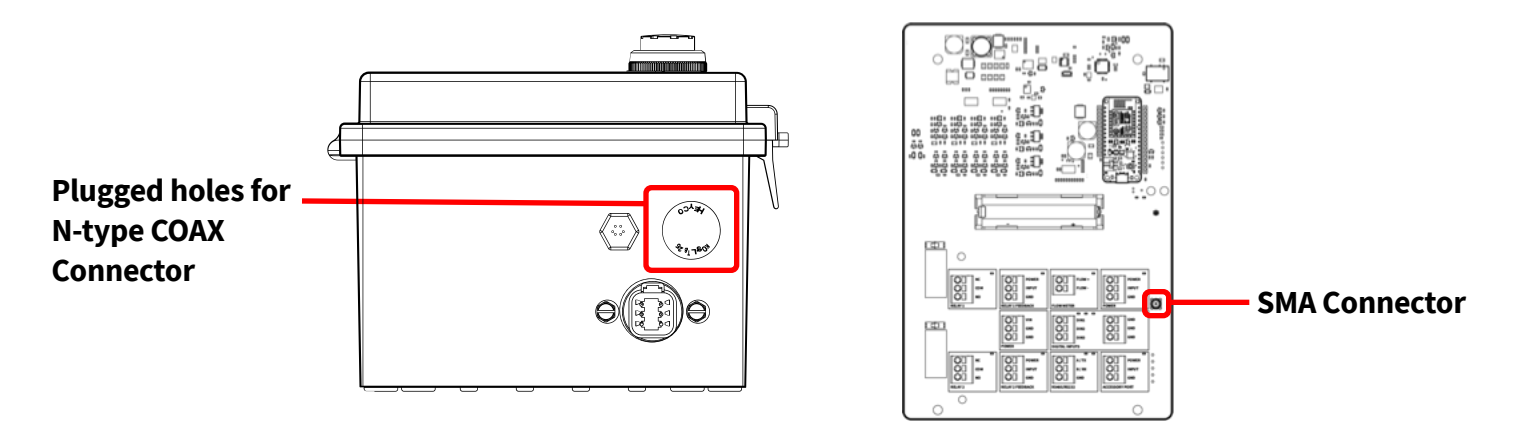

### Mounting

- As high above the ground as practical.
- Above any metal sheeting or cabinet.
- In an area clear of vegetation.

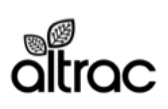

## **Default Input/Output Settings**

| Name             | Input/Output              | Default Use                                        | Default Parameters                                                                                                |
|------------------|---------------------------|----------------------------------------------------|----------------------------------------------------------------------------------------------------|
| Power            | VIN<br>GND<br>GND (EARTH) | Provides power to the ST140<br>Pump Station        | 15VDC                                                                                                    |
| Relay 1          | NC<br>COM<br>NO           | Signal to start primary pump<br>(irrigation pump)  | Contact Ratings: 6A, 250VAC<br>Open Relay = Pump OFF<br>Closed Relay = Pump ON                                    |
| Relay 1 Feedback | POWER<br>INPUT<br>GND     | Run Signal provided by<br>primary pump             | Sensor Power: 15mA @ 12.5V<br>Sensor Range: On/Off<br>Equipment OFF: Open Circuit<br>Equipment ON: Closed Circuit |
| Relay 2          | NC<br>COM<br>NO           | Signal to start secondary pump (fertigation, etc.) | Contact Ratings: 6A, 250VAC<br>Open Relay = Pump OFF<br>Closed Relay = Pump ON                                    |
| Relay 2 Feedback | POWER<br>INPUT<br>GND     | Run Signal provided by secondary pump              | Sensor Power: 15mA @ 12.5V<br>Sensor Range: On/Off<br>Equipment OFF: Open Circuit<br>Equipment ON: Closed Circuit |
| Analog Input 1   | POWER<br>INPUT<br>GND     | Pressure Transducer (Pre-<br>filter)               | Sensor Power: 0-30mA @ VIN<br>Sensor Type: 4-20mA<br>Sensor Range: 0-25mA<br>Sensor Range: 0-100PSI               |
| Accessory Port   | POWER<br>INPUT<br>GND     | Pressure Transducer (Post-<br>filter)              | Sensor Power: Off<br>Sensor Type: 4-20mA<br>Sensor Range: 0-25mA<br>Sensor Range: 0-100PSI                        |
| Flow Meter       | Flow +<br>Flow -          | Flow Meter Pulse Monitor                           | Isolated Pullup 10mA @ 12VDC<br>1 pulse = 100 gallons                                                             |
| Digital Input 1  | DIN1<br>GND               | HOA Switch Location                                | Sensor Power: VIN @ 12mA<br>Sensor Type: Digital Input<br>Equipment OFF: 0V<br>Equipment ON: VIN                  |
| Digital Input 2  | DIN2<br>GND               | None                                               | Sensor Power: VIN @ 12mA<br>Sensor Type: Digital Input<br>Equipment OFF: 0V<br>Equipment ON: VIN                  |
| Digital Input 3  | DIN3<br>GND               | None                                               | Sensor Power: VIN @ 12mA<br>Sensor Type: Digital Input<br>Equipment OFF: 0V<br>Equipment ON: VIN                  |
| RS485/RS232      | A / TX<br>B / RX<br>GND   | VFD Monitoring                                     | Contact support@altrac.io                                                                                         |

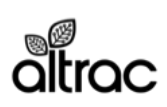

## **Dimensions and Components**

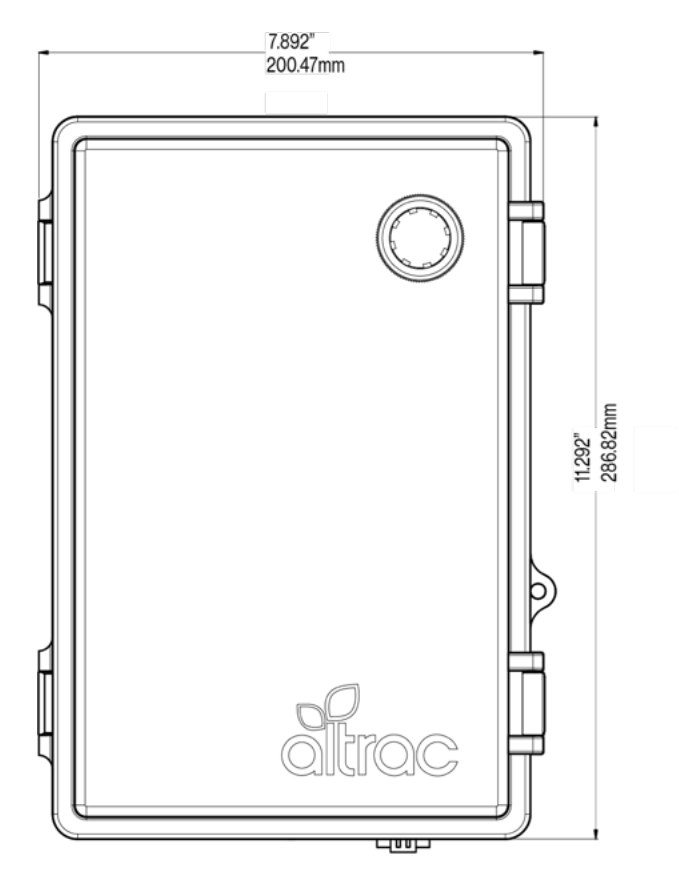

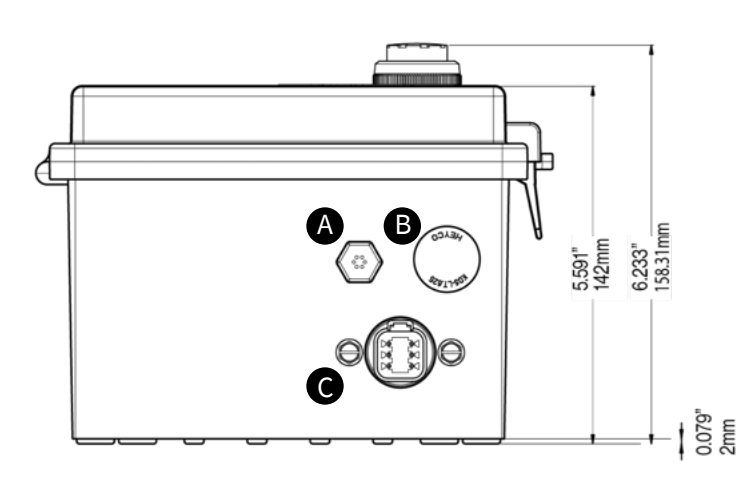

#### Components

A: Waterresistent Vent B: Plug on .6" hole, PG9 Cable Gland C: Accessory Port, 6-Pin, APT

#### Additional Components Shipped but Not Installed on Enclosure

PG13.5 Cable Gland (1) PG9 Cable Gland (2) Wall Mounting Brackets (4) M5 x 10mm Lg. Truss Hd. Machine Screws (4)

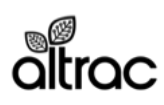

### **Power Supply**

We recommend powering the ST140 with a 15VDC power source. The Altrac provided option is described below.

#### Pump Station (ST140) Specifications:

Power Supply Voltage: 12-15VDC Power Consumption: 2A peak usage

#### **Power Supply Specifications:**

Altrac Part Number: PW200 Input Voltage: 100-240VAC Output Voltage: 15VDC Current: 4A Wattage: 60W Weatherproofing: IP67 Wire length: 12' (3.6m) Mounting Method: Brackets on body of power supply.

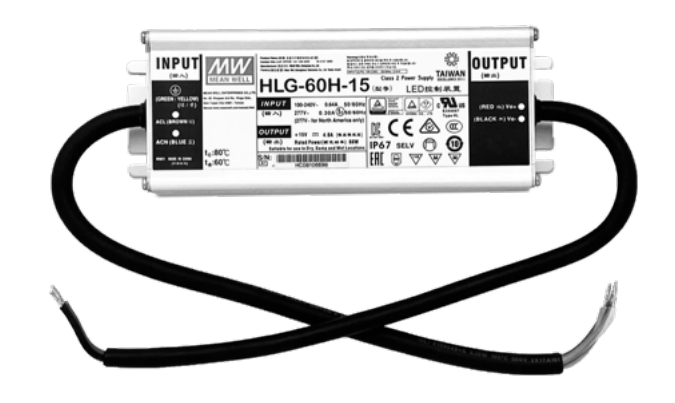

#### Installation:

Wire the power supply conductors to the terminals in the 'Power' section.

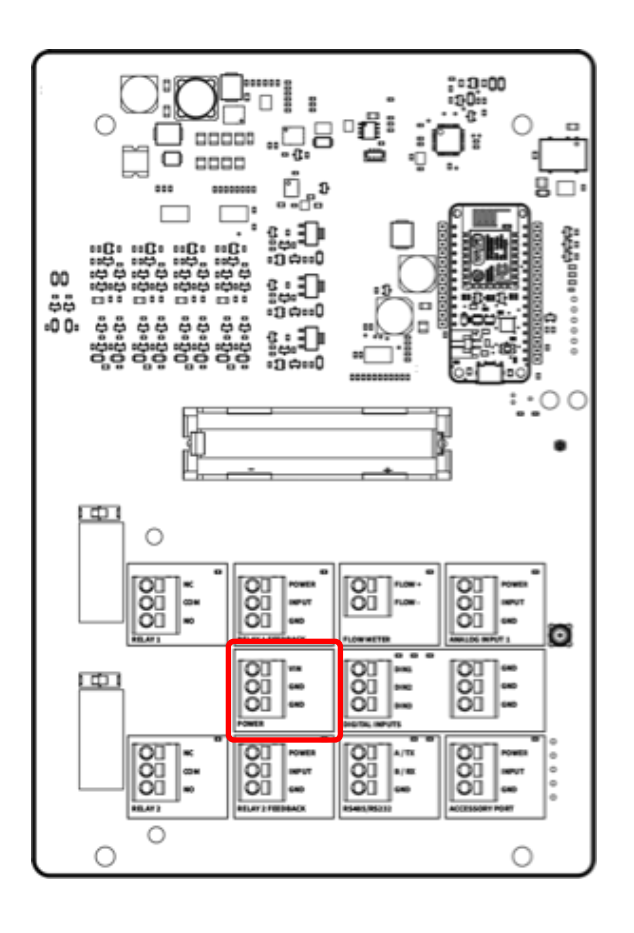

Wiring

VIN: Power + GND: Power -GND: Earth Ground

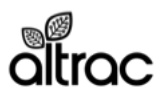

### **Backup Battery**

The ST140 includes a backup battery designed to power the device for up to 3 hours during a power outtage. This battery will not allow the pump to continue operating, but it does allow the ST140 to notify the user when their pump has lost power. The battery is not required for operation.

### Specifications:

Altrac Part Number: PW200 Battery Type: Lithium Ion Cell Battery Size: 18650 Continuous Discharge Rating: >= 3A Nominal Voltage: 3.6v Nominal Capacity: >= 2000mAh Rechargeable: Yes

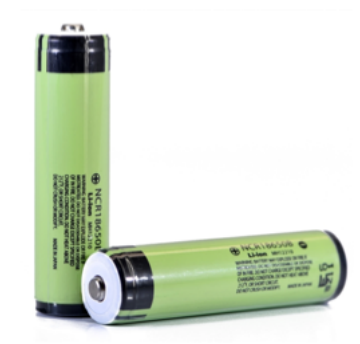

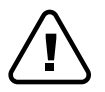

Protection Circuit: Mandatory. If you do not use a battery with an integrated PCB protection circuit, the warranty on the ST140 is void.

### Installation:

During setup you must remove the plastic strip protecting the battery terminal of the button.

#### **Removal:**

To remove the battery, pull on the ribbon behind the battery.

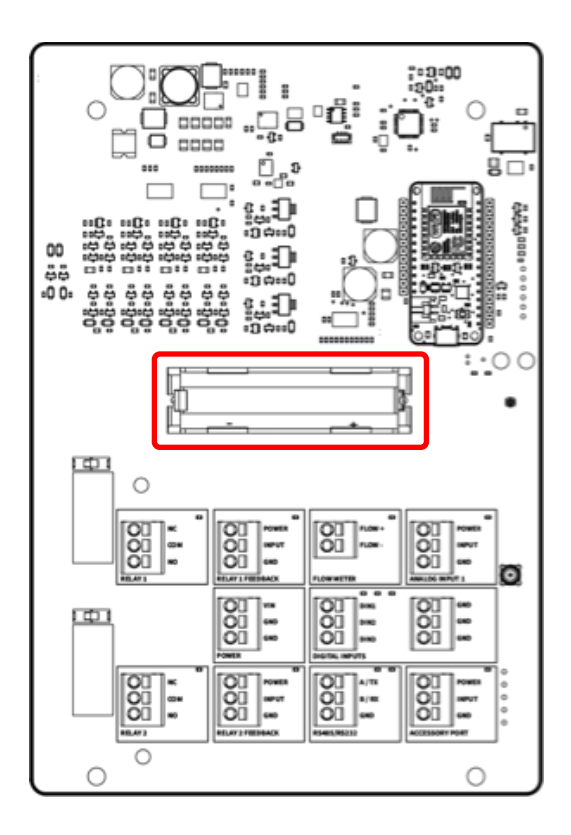

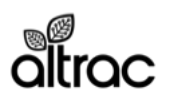

### Relays

The ST140 has 2 onboard relays for controlling a primary and secondary pump. The relays are controlled independently through the Altrac webapp or physically through the 'test switches' on the PCB.

### **Relay Specifications**

Contact Ratings: 6A, 250VAC, 85°C, Cycles: 30x10^3 Approvals: VDE Cert. No. 40023970, UL E214025, CQC 12002066685

#### Wiring

NC: Normally Closed COM: Common NO: Normally Open

#### Operation

The relays have a 60 second timeout between cycles to protect against damage to equipment.

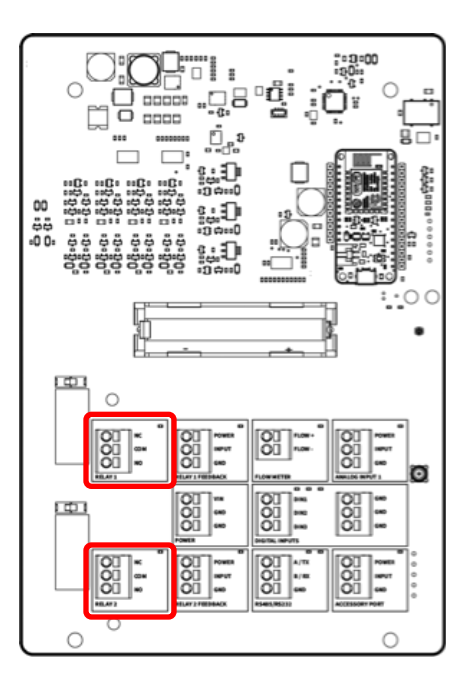

## Installation

#### Setup A: VFD or Soft Start Driven Pump

VFD and Soft Start ("inverter") driven pumps are typically controlled by a 2-wire circuit. Wire 1 is connected to the inverter's common terminal (typically labeled "COM", "SN" or "+24V"); Wire 2 is connected to the inverter's control input terminal (typically labeled "S1", "DIN1"). When the two wires are connected, typically with a Hand-Off-Auto switch, the inverter will engage the pump; when the wires are disconnected the inverter will disengage the pump.

To install the ST140 in with an inverter wired for 2-wire control, use Relay 1 COM and NO to "break" the signal between Wire 2 HOA switch and Wire 2 inverter control input terminal. When installed, the operator will be able to turn the pump on only when the "HOA" switch is in the auto position and the ST140 is set to run the pump.

If an inverter is setup for 3-wire control (an "Off" button and an "On" button) or other forms of control, we recommend having your electrician convert your inverter to 2-wire control before installation.

### Setup B: Contactor or Relay Driven Pump

Using Relay 1, you can control a secondary relay or contactor rated for the pump's amperage and voltage. DO NOT use the ST140 to directly drive a pump. In typical contactor installations, a contactor is driven by a switch or by a relay then a switch. The switch is turned on by the operator; the switch turns on a relay ("drive relay"), which then turns on a contactor, which feeds power to the pump.

To install the ST140 in the above scenario, you would "break" the wire coming from the switch to drive relay with the Relay 1 NO and COM terminals.

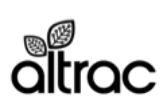

### **Relays - Testing**

To test the relay functionality without access to the Altrac webapp, you can open the enclosure and check the relay status LEDs or physically switch the relays ON/OFF. When not testing, the relay switch should be in the left 'OFF' postition.

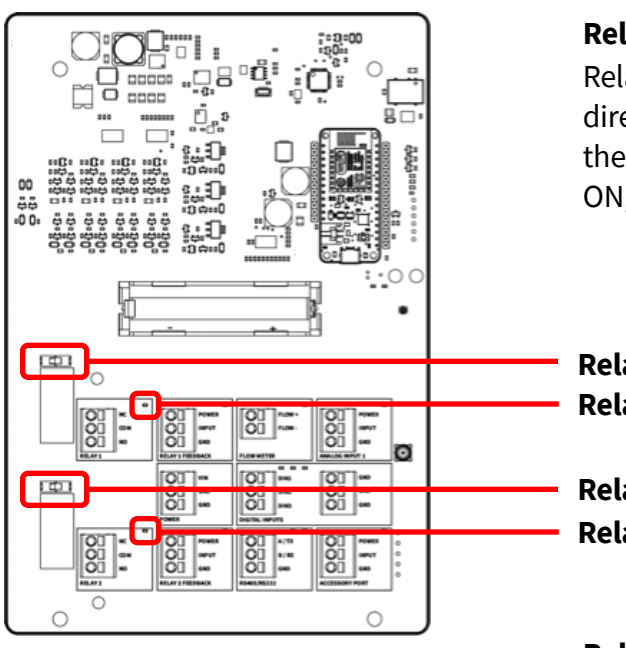

#### **Relay Switches**

Relay 1 and 2 each have a physical switch. The switch is located directly above the relay on the circuit board. When the switch is ON, the relay and assocaited LED will also turn ON. If the relay is already ON, the switch will not affect the relay.

Relay 1 Switch Relay 1 Status LED

Relay 2 Switch Relay 2 Status LED

### 

#### Relay Status LEDs

Relay 1 and relay 2 each have a status LED. The LED in the top right corner of each relay terminal section turns ON (RED) when the relay is ON.

#### Test via Webapp

You can also test the relays by turning the equipment ON/OFF through the Altrac webapp. Click the State tile to 'ON' to turn the equipment ON. It may take up to 10 minutes for the ST140 to download the instructions and switch the relay.

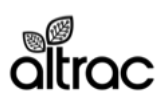

### **Relay Feedback Input**

In order to monitor the status of the equipment, the Pump Station needs a signal when the pump is running. This signal tells our device when the pump is ON or OFF.

### Wiring

POWER: Supply power to sensor COM INPUT: Signal return from sensor output GND: Not Used

#### **Default Input Specifications:**

Sensor Power: 15mA @ 12.5V Sensor Range: On/Off Equipment OFF: Open Circuit Equipment ON: Closed Circuit

#### Alternate Input Specifications:

Sensor Power: 30mA @ VIN Sensor Range: 4-20mA or 0-10VDC Equipment OFF: >= 5mA or > 5V Equipment ON: < 5mA or < 5V

\*Contact Altrac Support for customization

## Installation

### Setup A: VFD or Soft Start

VFD and Soft Start ("inverter") devices have internal relays that can be programmed to close or open when the motor is running. Connect "POWER" to COM and "INPUT" to NO on the relay chosen for this task.

For Yaskawa iQ1000 inverters, we recommend connecting to relay M1-M2 and to change the chosen relay's parameter to close on event "During Run".

For Danfoss VLT inverters, we recommend connecting to relay 1 and to change the chosen relay's parameter to close on event "VLT Running".

Contact support@altrac.io for other inverter support.

### Setup B: Pump Contactor

If your pump is contactor or relay driven, or you do not want to use your inverter's relays, a current switch (Altrac part number SN300) can be used to determine when the pump is running.

The current switch is installed on one of the wires ("legs") sending power to the motor. You must remove the leg then pass it through the current switch. Connect ST140 "POWER" to COM and "INPUT" to NO on the current switch. The current switch may need adjustment to provide the proper run signal. Refer to the current switch user manual.

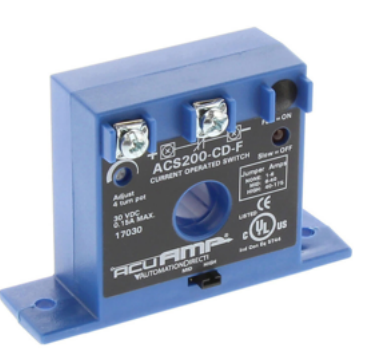

**Current Switch** 

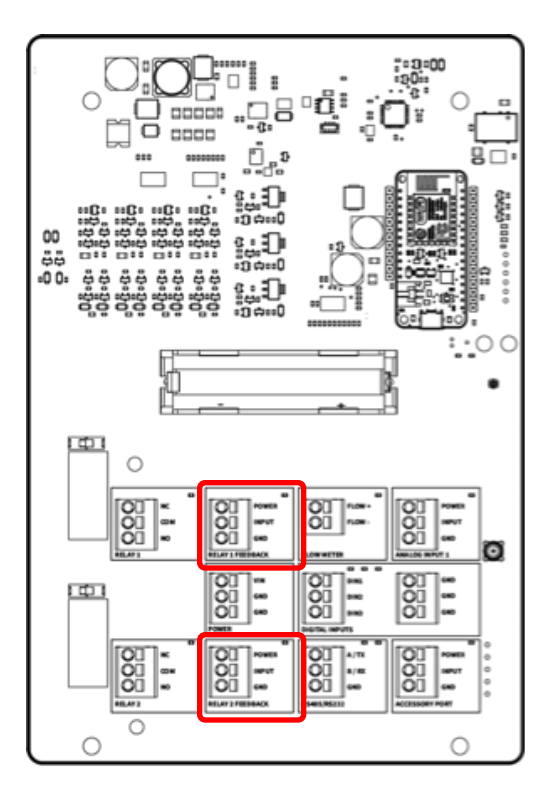

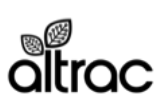

### **Analog Sensors**

There are two analog sensors inputs on the ST140 Pump Station. These inputs are commonly used to monitor pressure sensors such as transducers (PSI reading) or switches (ON/OFF).

### Default Input Specifications for Analog Input 1 and Accessory Port:

The analog inputs by default are setup for pressure transducers with the following characteristics. To change the settings, refer to Analog Sensor Adjustment instructions on the next page.

Power: VIN @ 30mA Current Range: 4-20mA PSI Range of Transducer: 0-100PSI

#### Pressure Transducer (SN210): 4-20mA Output

#### Wiring

POWER: RED, V+ INPUT: Black, Output GND: Shield Drain Wire

| Shielded Cable Models Wire Designation |                   |                   |  |  |  |
|----------------------------------------|-------------------|-------------------|--|--|--|
| Wire Color                             | 0 - 10 VDC Output | 4 - 20 mA Output  |  |  |  |
| Red                                    | V +               | V +               |  |  |  |
| Black                                  | Com               | Output            |  |  |  |
| White                                  | Output            | None              |  |  |  |
| Bare*                                  | Shield Drain Wire | Shield Drain Wire |  |  |  |

\* Where shielded wiring is being used; Connect the drain wire to the guard terminal on the read out device or measuring instrument if available. In all other cases connect to the power supply negative terminal.

### Pressure Switch (24VDC Max)

#### Wiring

POWER: RED, V+ INPUT: Black, Output GND: Shield Drain Wire (when applicable)

### **Analog Input Settings**

To change the Analog Input Settings, navigate to your ST140's settings page in the Altrac webapp. Instructions are on the next page (page 23).

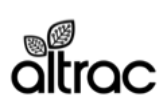

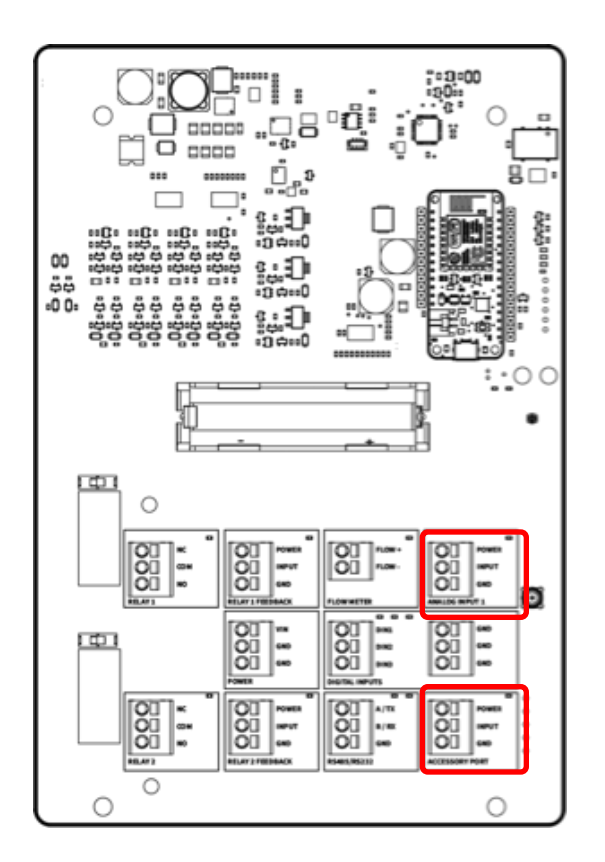

### **Analog Sensor Adjustment**

If you need to adjust the default settings for the Analog Sensors, you must do so through the webapp.

#### Webapp Navigation:

Navigate to the ST140 device in question. Click on the gear icon in the top right corner of the device page to access the settings page. Click on the appropriate sensor tile to change settings.

| altrac                            | ≡ |
|-----------------------------------|---|
| < Pump 2.0                        |   |
| Pressure Transducer               |   |
| Sensor Type 4-20mA Scaling Values |   |
| 4mA: <u>0</u><br>20mA: <u>100</u> |   |
| Tile Name Pressure (PSI)          |   |
| Tile Symbol None                  |   |
| SAVE                              |   |
|                                   |   |

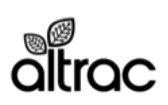

### **Flow Meter**

The flow meter input accepts a pulse output from most flow meters such as McCrometer or Seametrics. Refer to your flow meter user manual to confirm pulse output capability.

### Wiring

(1) Connect the 'Pulse +' wire from your flow meter to the 'Pulse +' terminal on the ST140.

(2) Connect the 'Pulse -' wire from your flow meter to the 'Pulse -' on the ST140.

### Installation

To protect the wiring, we recommend running the wires through PVC conduit. If you use PVC conduit, a junction box near the flow meter makes troubleshooting much easier.

#### Calibration

The default calibration for the Altrac is 100 gallons per pulse. Most flow meters do not emit a pulse by default. You will need to check your flow meter settings to determine the gallons per pulse value. Some flow meters require a magnet to adjust settings.

If you need to use a pulse value that is not 100 gallons per pulse, adjust the calibration through the Altrac webapp sensor adjustment page.

#### **Pulse Frequency**

Ideal pulse frequency is not more than 1 pulse per second and not less than 1 pulse per 2 minutes while water is flowing

Maximum Pulse Frequency: 50 pulses per second

Minimum Pulse Frequency: If your pulse signal is infrequent (1 pulse per 10 minutes), flow rate will not be accurate.

### Accuracy

Pulse Output: ±5% of total pulses sent by flow meter. Flow meter errors not included.

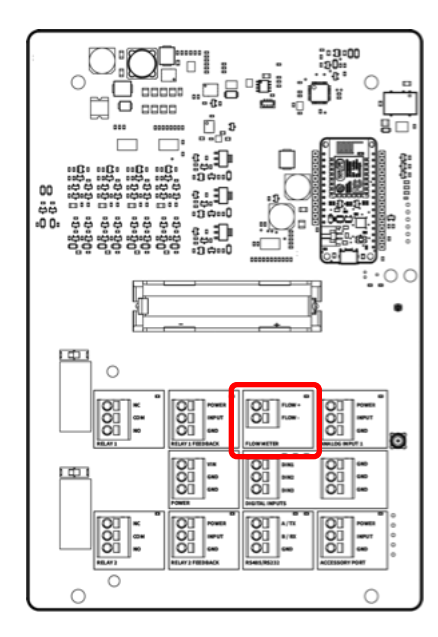

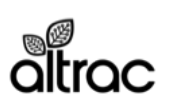

### **Digital Inputs**

The digital inputs on the ST140 are used for monitoring switches and simple sensors.

#### Default Input Specifications for Digital Inputs:

DIN1: HOA Switch Auto Position DIN2: Not Defined DIN3: Not Defined

Power: VIN Pull Up ON Threshold: Closed Contact (0V) OFF Threshold: Open Contact (VIN)

**HOA Switch Wiring** See page 28, Hand-Off-Auto Instructions.

#### **Adjusting Digital Input Usage**

No adjustment necessary.

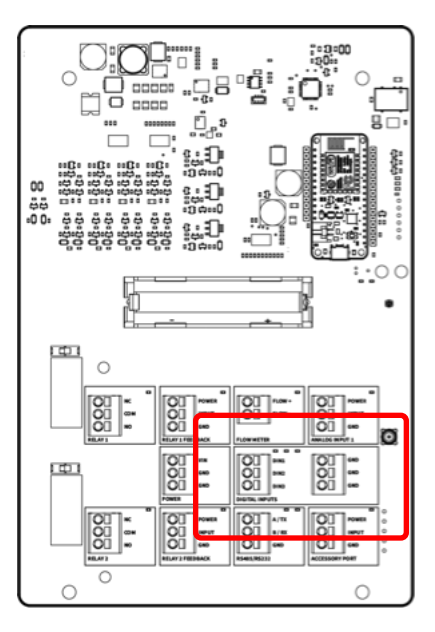

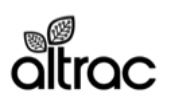

### RS485/RS232

RS485/RS232 is an industrial digital communication protocol. It is frequently used for two or more devices to communicate and share information. The ST140 uses RS485/RS232 to communicate with various controllers such as VFDs and Soft Starts.

#### Wiring

- (1) Connect the 'RS485 A' input on the controller to RS485 'A' terminal on the ST140.
- (2) Connect the 'RS485 B' input on the controller to RS485 'B' terminal on the ST140.
- (3) Connect the 'GND' input on the controller to 'GND' terminal on the ST140.

#### **Communication Settings**

(1) You will need to update settings on your controller to enable RS485 communication.

(2) Contact Altrac to learn more about which controllers are supported.

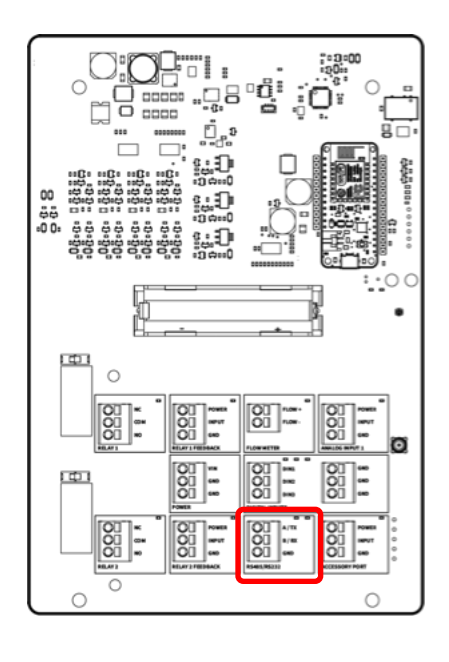

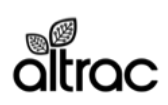

### **Accessory Port**

The accessory port on the bottom of the ST140 allows for easy installation of additional sensors. Sensors include temperature sensors, soil moisture sensors, and others. Contact Altrac to learn more about new sensor options.

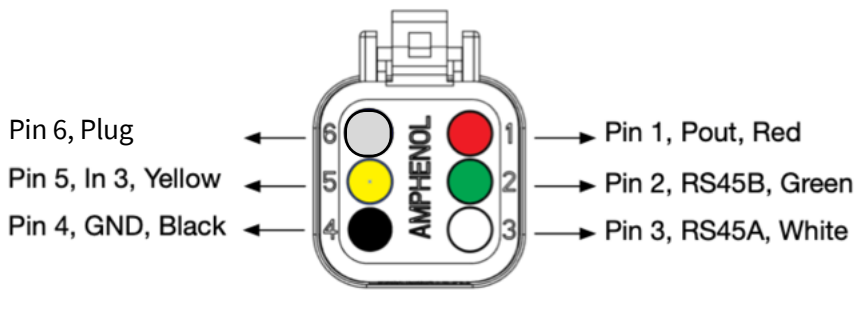

View from Back

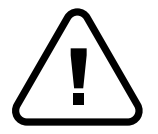

Connecting non-supported sensors to the accessory port may cause damage to the ST140. Please contact support@altrac.io to ensure your sensor is safe.

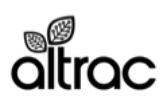

### **Hand-Off-Auto Detection Instructions**

The ST140 detects the position of the HOA switch in order to tell users when the pump is in Auto mode and the ST140 can control the pump.

WARNING: Use an empty terminal block on the HOA switch to provide the signal to the ST140. If you wire the HOA detection into an in-use terminal you will mix electrical signals and receive unpredictable results.

1) Determine if the HOA switch has a free terminal block for Auto detection. In an existing installation, the HOA switch will have wires connected to both its Hand and Auto terminals used to turn the pump on and off in both Hand and Auto modes.

IMPORTANT: If there are no free terminals, you will need to add a stacking contact block to the auto side of the HOA switch. Do not wire into a used contact block.

2) Follow connections diagram "HOA.1" below to wire the ST140 Digital Input to detect Auto position

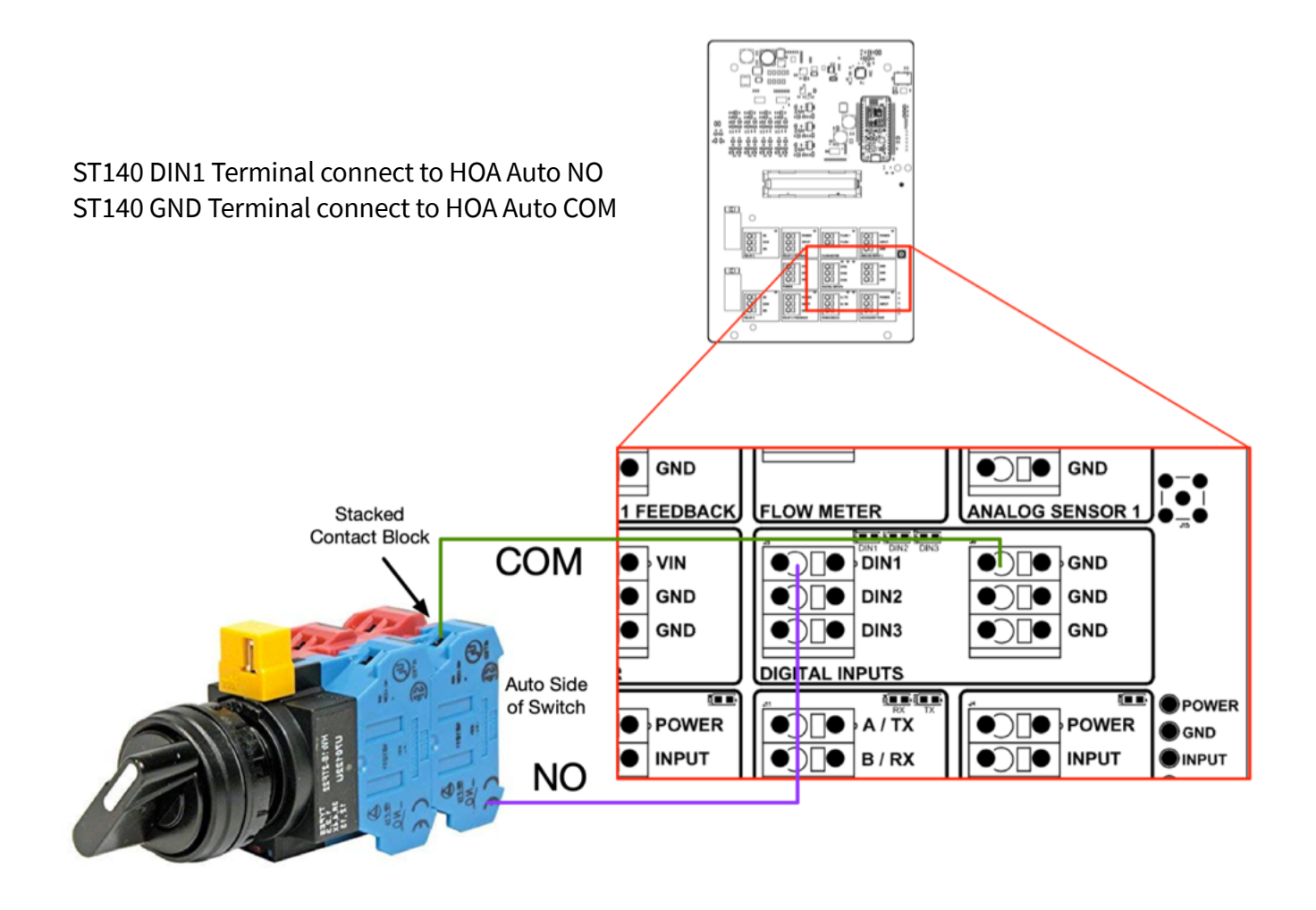

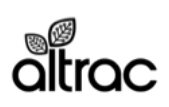

## **Contactor - Controlling the Contactor**

The ST140 sends control signal via its mechanical relays, Relay 1 and Relay 2. The contacts COM/NO/NC are "dry" and so act similarly to a Hand-Off-Auto switch.

1) The Contactor must be wired to turn on and off via a Hand-Off-Auto switch where the Auto side of the switch controls the pump directly, i.e. when the switch is turned to Auto, the pump starts immediately and without any additional button presses.

2) Follow connections diagram "Contactor.1" below to wire the ST140 relay to control the Contactor. The diagram is a general diagram and should not be followed exactly, as each pump installation is different.

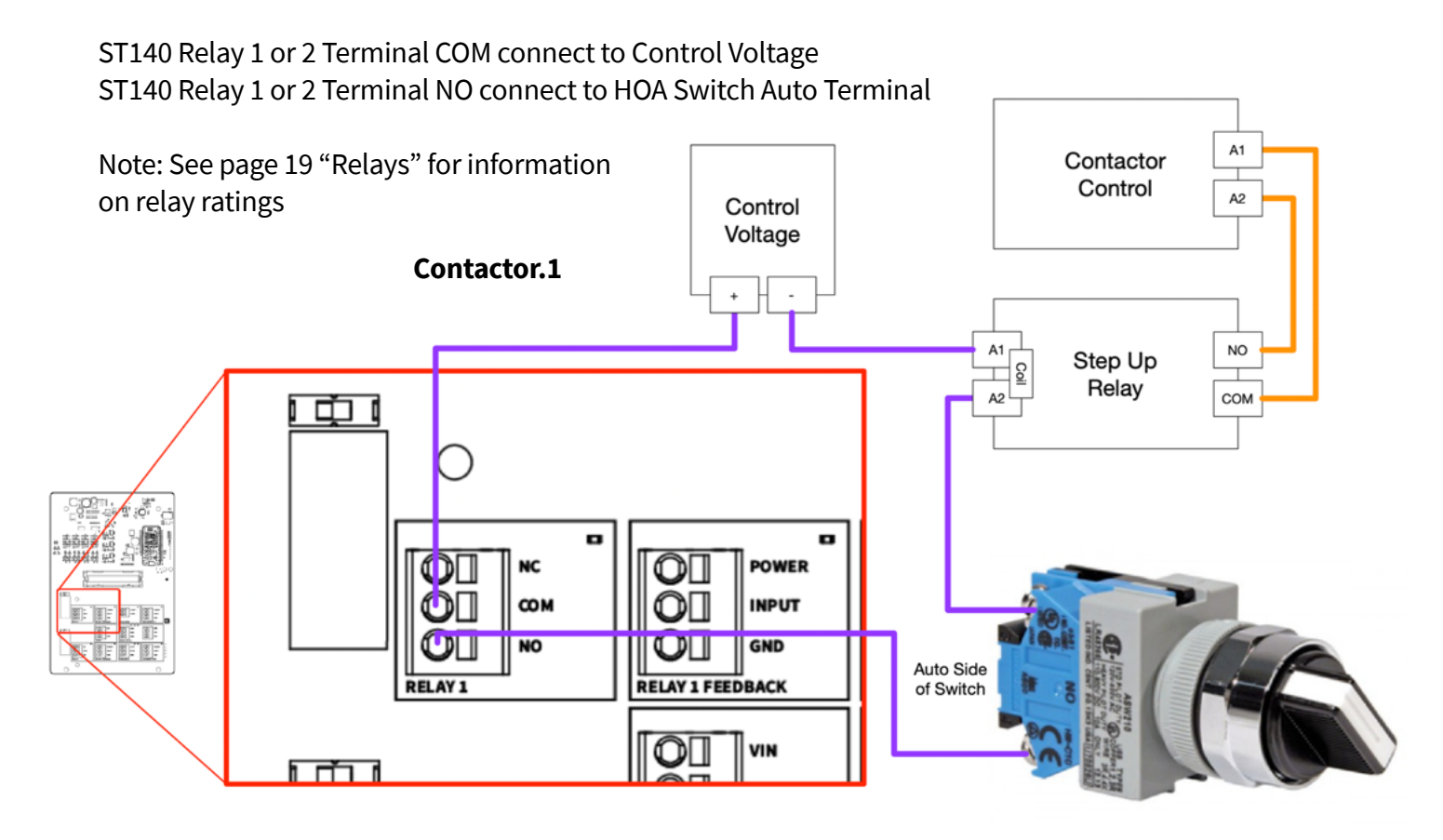

## **Receiving Run Signal From Contactor**

See page 21 "Setup B" for information on using a current switch to determine when a contactor is on and powering a motor

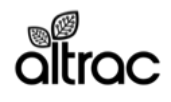

## Fuji Frenic Eco - Controlling the VFD

The ST140 sends control signal via its mechanical relays, Relay 1 and Relay 2. The contacts COM/NO/NC are "dry" and so act similarly to a Hand-Off-Auto switch.

1) The Inverter must be set to accept run and stop commands via its control circuit terminal FWD. If you have a Hand-Off-Auto switch currently in place controlling your Inverter, it's likely the inverter is setup correctly. To double check, go to function code F02 and ensure it is set to "1: Digital Input". If this is not how the Inverter is setup, you will need to modify the inverter for this control method; for more detail see Frenic Eco manual pages 3-42 and 8-11.

2) Determine if the Inverter's control circuit is set to SINK mode (default) or SOURCE mode. See diagram "Frenic.1" below.

3) Follow connections diagram "Frenic.2" below to wire the ST140 relay to control the Inverter

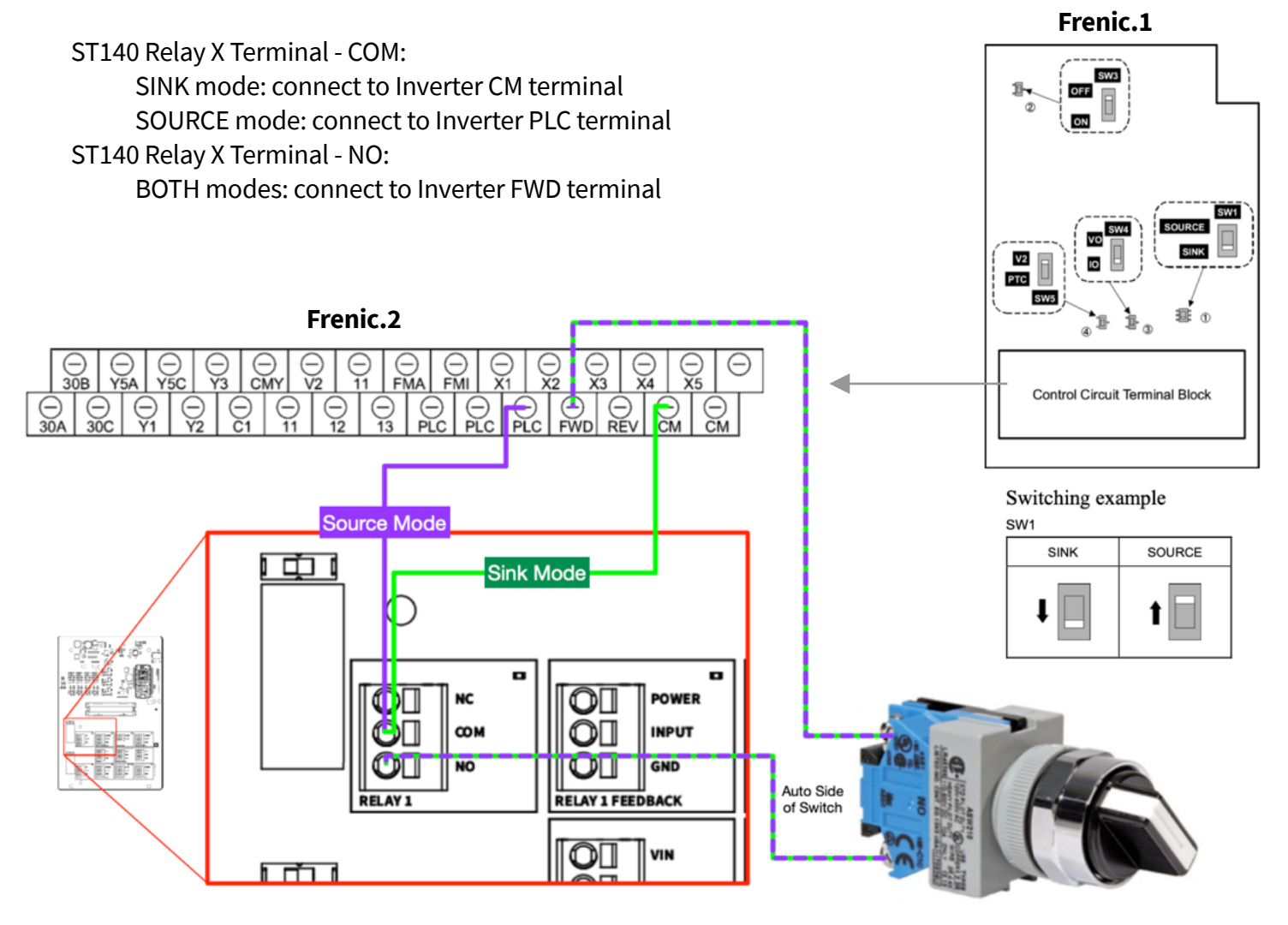

For full manuals for the Inverter above, please visit: https://altrac.zendesk.com/hc/en-us/articles/360048825813

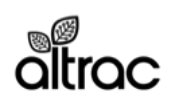

20885 Redwood Road, Box 218 Castro Valley, CA 94546 (510) 248-4141 | altrac.io

## Fuji Frenic Eco VFD - Receiving a Run Signal

WARNING: Do not connect the ST140 Relay X Feedback terminals to a run signal source that is being used by another device. Doing so is dangerous, will result in mixed electrical signals and will void the ST140 warranty.

1) The Inverter must be set energize and de-energize its Y5A/C relay according to its run state. This can be changed on the inverter by changing function code E24 to "0: Inverter Running". If Y5A/C is in use, relay 30A/B/C can be used by changing function code E27 to "0: Inverter Running". For more detail see Frenic Eco manual page 9-8.

2) Follow connections diagram "Frenic.3" below to wire the ST140 to receive run signal from the Inverter.

ST140 Relay X Feedback Terminal - POWER to Inverter Control Terminal Y5C ST140 Relay X Feedback Terminal - INPUT to Inverter Control Terminal Y5A

If using relay 30A/B/C:

ST140 Relay X Feedback Terminal - POWER to Inverter Control Terminal 30C ST140 Relay X Feedback Terminal - INPUT to Inverter Control Terminal 30A

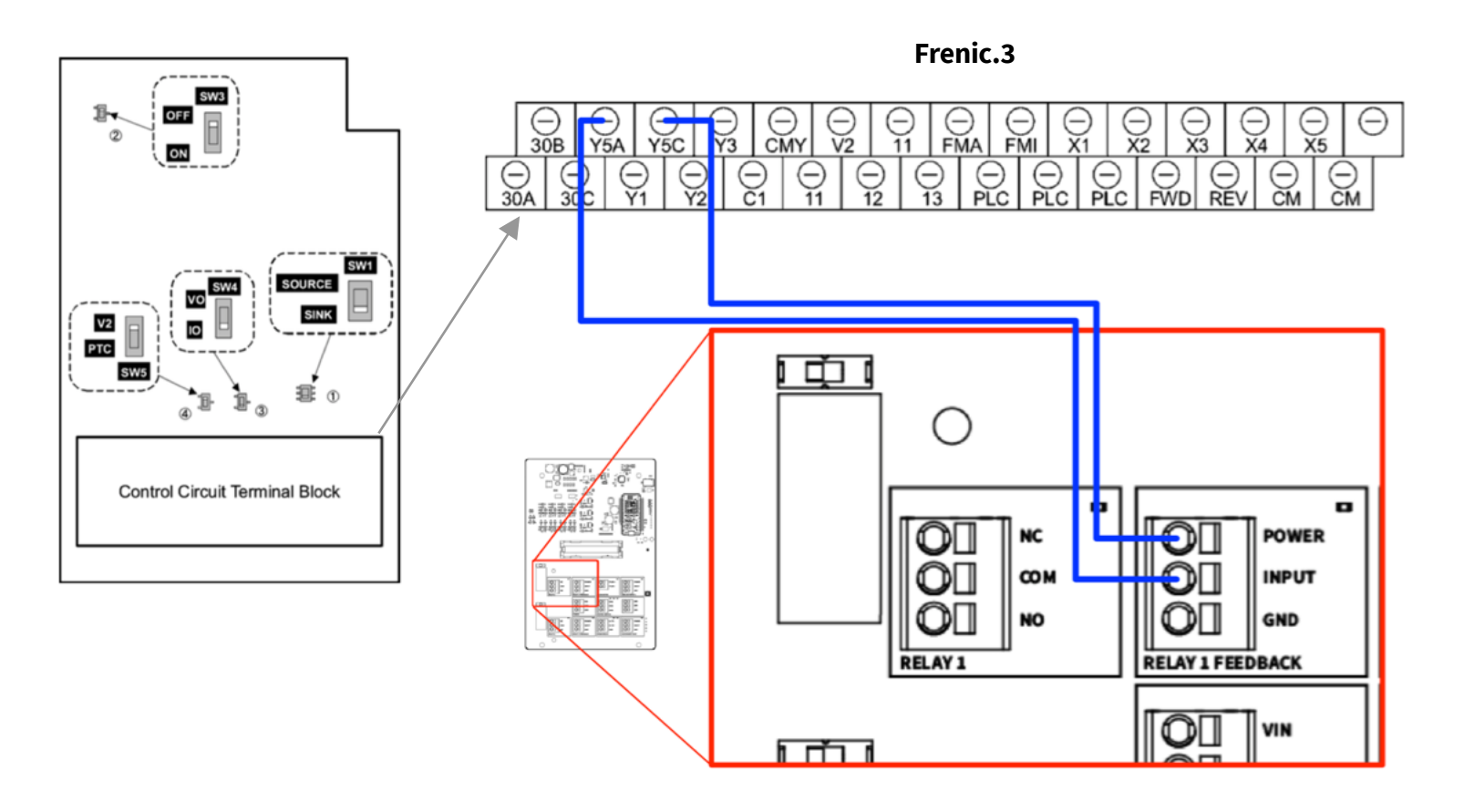

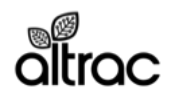

## Allen Bradley PowerFlex 753 - Controlling the VFD

The ST140 sends control signal via its mechanical relays, Relay 1 and Relay 2. The contacts COM/NO/NC are "dry" and so act similarly to a Hand-Off-Auto switch.

1) The Inverter must be wired for "2-Wire" control, the default for this Inverter. If you have a Hand-Off-Auto switch currently in place controlling your Inverter, it's likely the inverter is setup correctly. If this is not the case, refer to the Installation manual for proper 2-Wire control setup.

2) Follow connections diagram "PowerFlex.1" below to wire the ST140 relay to control the Inverter. Depending on your Inverter setup, you may use different terminals from PowerFlex +24V and PowerFlex Di 1

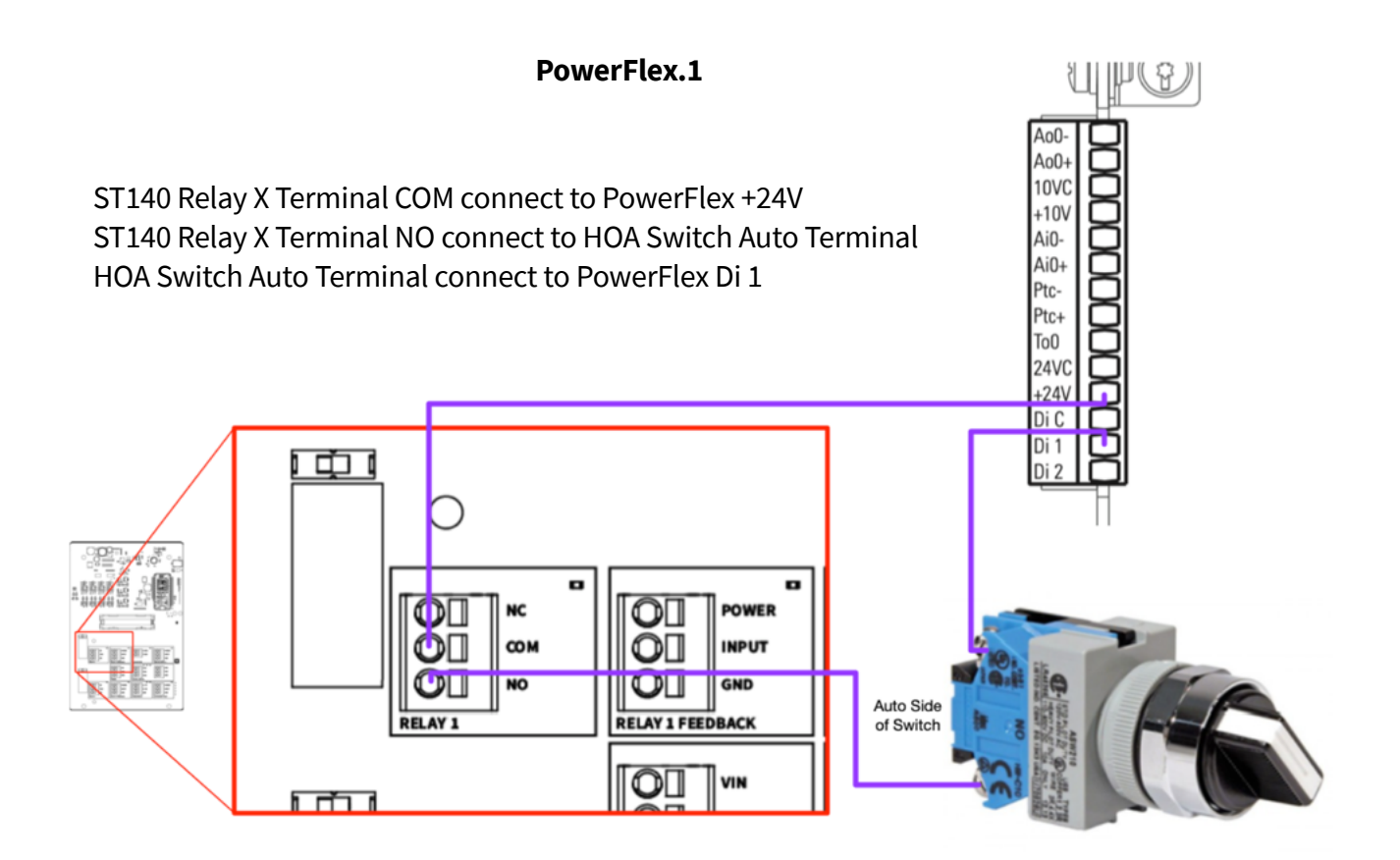

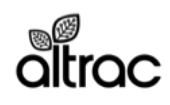

### Allen Bradley PowerFlex 753 - Receiving a Run Signal

WARNING: Do not connect the ST140 Relay X Feedback terminals to a run signal source that is being used by another device. Doing so is dangerous, will result in mixed electrical signals and will void the ST140 warranty.

1) The Inverter must be set energize and de-energize its R0 relay according to its run state. This can be changed on the inverter by changing parameter 230 to "93516" (see page 79). The value "93516" equates to turn relay on when parameter 935 "Drive Status" bit 16 "Running" equals "1" (page 163-165).

This YouTube video is helpful for programming the PowerFlex: https://youtu.be/koVNuY\_Puf4. Follow the directions, except at time 0:44 select Port 0 instead of Port 4 and at time 1:10 go to parameter 230 instead of parameter 10.

2) Find R0. Relay R0 is located on the bottom of the main control board, on terminal block TB2. See diagram PowerFlex.2 below.

3) Follow connections diagram "PowerFlex.2" to receive run signal from the Inverter.

ST140 Relay X Feedback Terminal POWER connect to Inverter R0C ST140 Relay X Feedback Terminal INPUT connect to Inverter R0NO

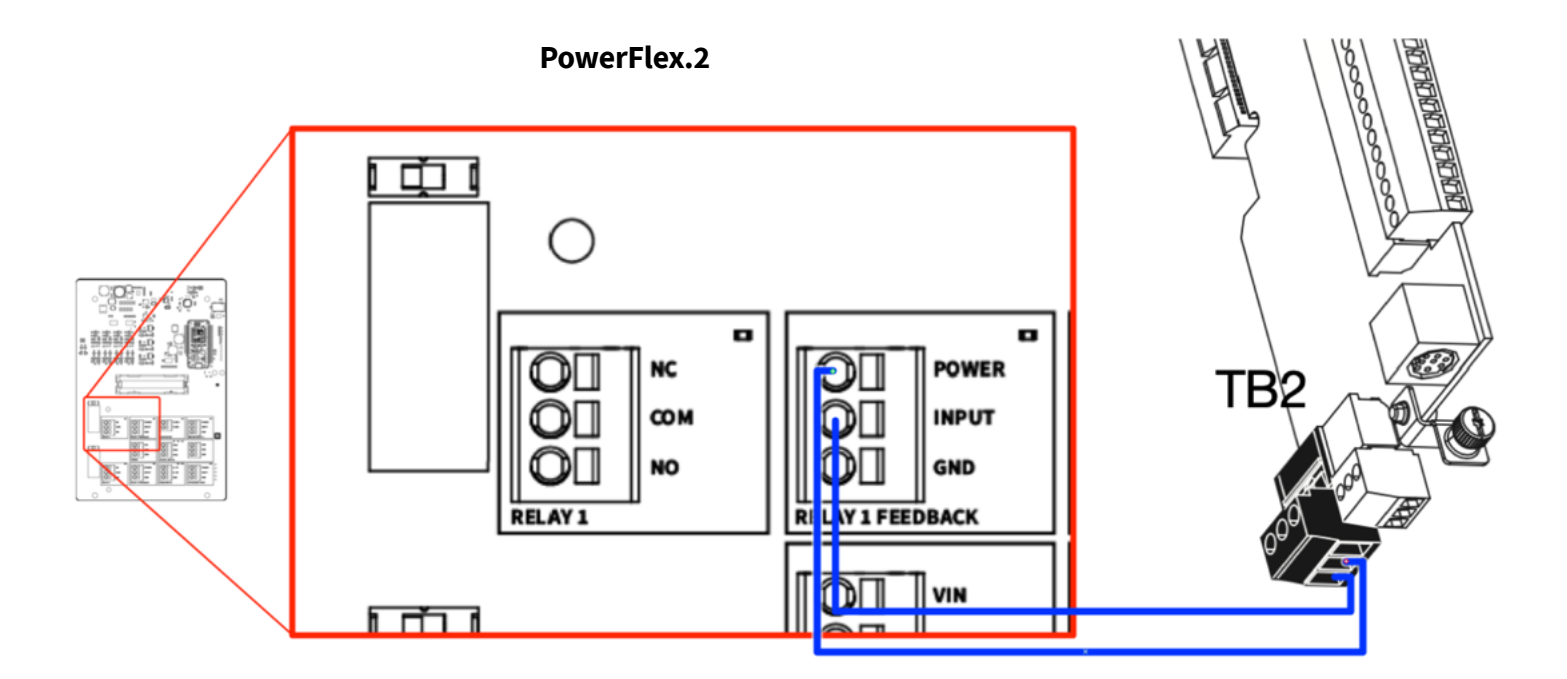

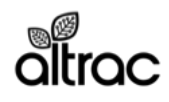

## Warranty

One Year Limited Warranty

### 1. What is covered by this warranty

All Altrac hardware comes with a 1-year warranty from date of purchase. During the warranty period, Altrac will replace or repair, at no charge, any product or parts of product that prove defective due to improper materials or workmanship under normal use. Altrac must be notified in writing of any product defect.

#### 2. What is not covered by this warranty

Altrac does not warrant (a) defects caused by failure to provide a suitable installation environment for the product; (b) damage caused by use of the product for purposes other than those for which it was designed; (c) damage caused by disasters such as fire, flood, and lightning; (d) any other abuse or misuse by the purchaser.

#### 3. Disclaimer of warranty

The foregoing warranties are in lieu of all other warranties, express or implied, including but not limited to the implied warranties of merchantability and fitness for a particular purpose.

#### 4. Limitation of remedies

In no event will Altrac be liable for any special, incidental, or consequential damages based on breach of warranty, breach of contract, negligence, strict liability, tort, or any other legal theory. Damages that Altrac will not be responsible for include, but are not limited to: loss of profits, loss of revenue, loss of use of the product or any associated equipment, loss or damage to crops, cost of any substitute equipment, facilities, or services, downtime, the claims of third parties including customer, and injury to property.

#### 5. No other warranties

This statement is intended and understood to be the complete and exclusive warranty with respect to the product that is the subject of this sale and said warranty supersedes all oral or written prior agreements and all other communications between the parties relating to the subject matter of this warranty, including statements made by salespersons. No employee of Altrac or any other party is authorized to make any warranty in addition to those set forth herein.

### 6. Mandatory Arbitration

All disputes arising under this warranty, including those which may otherwise have been determined in a court of law, shall be submitted to and determined solely through binding arbitration as determined by Altrac.

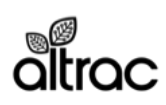